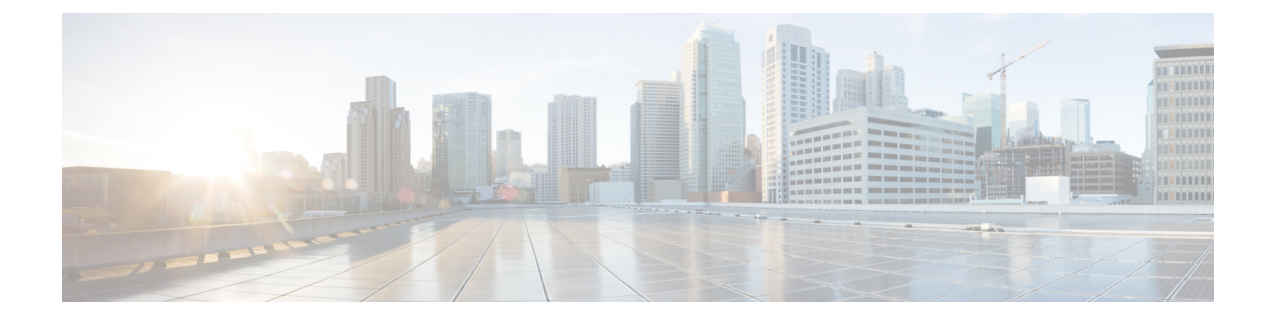

# **System and IP Configuration APIs**

- System Configuration APIs, on page 1
- System Routes APIs, on page 7
- VLAN APIs, on page 11
- User Management APIs, on page 18
- TACACS+ Server APIs, on page 25
- Trusted IP Connection APIs, on page 29
- Banner and Message APIs, on page 32
- Disk Space APIs, on page 36
- System Time APIs, on page 38
- Platform Details API, on page 43
- Portal Access APIs, on page 47
- System Log APIs, on page 49
- DPDK Support APIs, on page 52
- Backup and Restore APIs, on page 53
- Route Distribution APIs, on page 54
- Dynamic SR-IOV APIs, on page 55

# **System Configuration APIs**

### Table 1: System Configuration APIs

| Action                                                                                                    | Method | Payload Required | API                                                                    |
|----------------------------------------------------------------------------------------------------|--------|------------------|------------------------------------------------------------------------|
| To retrieve complete<br>information on system<br>configuration                                                  | GET    | No               | /api/operational/system/settings-native<br>/api/config/system/settings |
| To configure the system<br>by setting the default<br>gateway, management IP<br>address and/or WAN IP<br>address | PUT    | Yes              | /api/config/system/settings                                            |

### **Example for System Configuration Payload**

```
<system>
<settings>
<hostname>MyNFVIS123</hostname>
<mgmt>
<ip>
<address>192.168.1.2</address>
<netmask>255.255.0</netmask>
</ip></mgmt>
<wan>
<dhcp/>
</wan>
</settings>
</system>
```

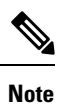

In the example, the management interface is configured with a static IP address and the WAN interface is set to DHCP. You can configure both the management and the WAN interface with static IP addresses; however, you can configure DHCP on only one of the interfaces.

### Table 2: Description for System Details Payload

| Property   | Туре   | Description                                                                                                    | Mandatory/Default Value |
|------------|--------|----------------------------------------------------------------------------------------------------|-------------------------|
| hostname   | String | Hostname of the system.<br>The hostname now follows RFC952<br>rules, allowing only alphabets, numbers<br>and hyphen. The hostname can begin and<br>end with either an alphabet or a digit.<br>Host software must handle host names<br>of up to 255 characters.                                                                                                    | Yes                     |
| default-gw | String | IP address of the default gateway.<br>Note The default gateway<br>assigned through the<br>DHCP configuration will<br>take precedence over the<br>default gateway for static<br>configuration. Hence, to<br>use the default gateway for<br>static configuration, disable<br>DHCP configuration for<br>the WAN interface. When<br>using default gateway,<br>DHCP configuration is not<br>allowed on any interface,<br>include WAN and MGMT<br>interfaces. | Yes                     |

| mgmt ip address | String | Manageme                       | nt IP address                                                                                                    | Yes |
|-----------------|--------|--------------------------------|----------------------------------------------------------------------------------------------------|-----|
|                 |        | Note                           | When an interface is<br>configured with a static IP<br>address, DHCP is<br>automatically disabled on<br>that interface.                                            |     |
| mgmt ip netmask | String | Netmask for the IP address.    |                                                                                                    | Yes |
| wan dhep        | String | Set dhcp on the WAN interface. |                                                                                                    | No  |
|                 |        | Note                           | You can configure DHCP<br>either on the WAN<br>interface or the<br>management interface; you<br>cannot configure DHCP on<br>both the interfaces<br>simultaneously. |     |

## **Example: PUT System Configuration API**

```
curl -v -u admin:admin -H "Accept:application/vnd.yang.data+xml" -H
"Content-Type:application/vnd.yang.data+xml" -k -X PUT
https://209.165.201.1/api/config/system -d
"<system>
 <settings>
  <hostname>Do3rdENCS75SettingsNoGW</hostname>
  <default-gw>172.19.183.1</default-gw>
  <mamt>
   <ip>
   <address>172.19.183.75</address>
   <netmask>255.255.255.0</netmask>
   </ip>
  </mgmt>
  <wan>
   <ip>
   <address>4.3.2.5</address>
   <netmask>255.255.0.0</netmask>
   </ip><
  /wan>
 </settings>
</system>"
   Trying 209.165.201.1...
* Connected to 209.165.201.1 (172.19.183.75) port 443 (#0)
* Cipher selection: ALL:!EXPORT:!EXPORT40:!EXPORT56:!aNULL:!LOW:!RC4:@STRENGTH
* successfully set certificate verify locations:
   CAfile: /etc/pki/tls/certs/ca-bundle.crt
 CApath: none
* TLSv1.2 (OUT), TLS handshake, Client hello (1):
* TLSv1.2 (IN), TLS handshake, Server hello (2):
* NPN, negotiated HTTP1.1
* TLSv1.2 (IN), TLS handshake, Certificate (11):
* TLSv1.2 (IN), TLS handshake, Server key exchange (12):
* TLSv1.2 (IN), TLS handshake, Server finished (14):
* TLSv1.2 (OUT), TLS handshake, Client key exchange (16):
```

```
* TLSv1.2 (OUT), TLS change cipher, Client hello (1):
```

```
* TLSv1.2 (OUT), TLS handshake, Unknown (67):
* TLSv1.2 (OUT), TLS handshake, Finished (20):
* TLSv1.2 (IN), TLS change cipher, Client hello (1):
* TLSv1.2 (IN), TLS handshake, Finished (20):
* SSL connection using TLSv1.2 / ECDHE-RSA-AES256-GCM-SHA384
* Server certificate:
 subject: CN=Cisco-Enterprise-NFVIS-Self-Signed-Certificate
* start date: Sep 2 17:03:09 2016 GMT
* expire date: Aug 31 17:03:09 2026 GMT
  issuer: CN=Cisco-Enterprise-NFVIS-Self-Signed-Certificate
  SSL certificate verify result: self signed certificate (18), continuing anyway.
* Server auth using Basic with user 'admin'
> PUT /api/config/system HTTP/1.1
> Host: 172.19.183.75
> Authorization: Basic YWRtaW46YWRtaW4=
> User-Agent: curl/7.50.1
> Accept:application/vnd.yang.data+xml
> Content-Type:application/vnd.yang.data+xml
> Content-Length: 281
* upload completely sent off: 281 out of 281 bytes
< HTTP/1.1 204 No Content
< Server: nginx/1.6.3
< Date: Wed, 07 Sep 2016 02:43:26 GMT
< Content-Type: text/html
< Content-Length: 0
< Connection: keep-alive
< Last-Modified: Wed, 07 Sep 2016 02:43:25 GMT
< Cache-Control: private, no-cache, must-revalidate, proxy-revalidate
< Etag: 1473-216205-877863
< Pragma: no-cache
* Connection #0 to host 209.165.201.1 left intact
sj221ab-as1:149>
```

### Example: GET System Details API

```
curl -k -v -u admin:admin -H Accept:application/vnd.yang.data+xml -H
Content-Type:application/vnd.yang.data+xml -X GET
https://209.165.201.1/api/operational/system/settings-native
Note: Unnecessary use of -X or --request, GET is already inferred.
   Trying 209.165.201.1...
* Connected to 209.165.201.1 (209.165.201.1) port 443 (#0)
* Cipher selection: ALL:!EXPORT:!EXPORT40:!EXPORT56:!aNULL:!LOW:!RC4:@STRENGTH
* successfully set certificate verify locations:
   CAfile: /etc/pki/tls/certs/ca-bundle.crt
 CApath: none
* TLSv1.2 (OUT), TLS handshake, Client hello (1):
* TLSv1.2 (IN), TLS handshake, Server hello (2):
* NPN, negotiated HTTP1.1
* TLSv1.2 (IN), TLS handshake, Certificate (11):
\star TLSv1.2 (IN), TLS handshake, Server key exchange (12):
* TLSv1.2 (IN), TLS handshake, Server finished (14):
* TLSv1.2 (OUT), TLS handshake, Client key exchange (16):
* TLSv1.2 (OUT), TLS change cipher, Client hello (1):
* TLSv1.2 (OUT), TLS handshake, Unknown (67):
* TLSv1.2 (OUT), TLS handshake, Finished (20):
* TLSv1.2 (IN), TLS change cipher, Client hello (1):
* TLSv1.2 (IN), TLS handshake, Finished (20):
* SSL connection using TLSv1.2 / ECDHE-RSA-AES256-GCM-SHA384
* Server certificate:
* subject: CN=Cisco-Enterprise-NFVIS-Self-Signed-Certificate
```

```
* start date: Sep 2 17:03:09 2016 GMT
* expire date: Aug 31 17:03:09 2026 GMT
* issuer: CN=Cisco-Enterprise-NFVIS-Self-Signed-Certificate
* SSL certificate verify result: self signed certificate (18), continuing anyway.
* Server auth using Basic with user 'admin'
> GET /api/operational/system/settings-native HTTP/1.1
> Host: 172.19.183.75
> Authorization: Basic YWRtaW46YWRtaW4=
> User-Agent: curl/7.50.1
> Accept:application/vnd.yang.data+xml
> Content-Type:application/vnd.yang.data+xml
< HTTP/1.1 200 OK
< Server: nginx/1.6.3
< Date: Tue, 06 Sep 2016 20:35:13 GMT
< Content-Type: application/vnd.yang.data+xml
< Transfer-Encoding: chunked
< Connection: keep-alive
< Cache-Control: private, no-cache, must-revalidate, proxy-revalidate
< Pragma: no-cache
<
<settings-native xmlns="http://www.cisco.com/nfv" xmlns:y="http://tail-f.com/ns/rest"</pre>
xmlns:system="http://www.cisco.com/nfv">
  <mamt.>
   <ip-info>
      <interface>MGMT</interface>
      <ipv4 address>192.168.1.2</ipv4 address>
      <netmask>255.255.255.0</netmask>
      <ipv6 address>fe80::2f2:8bff:fec3:4a54</ipv6 address>
      <prefixlen>64</prefixlen>
      <mac address>00:f2:8b:c3:4a:54</mac address>
      <mtu>1500</mtu>
      <txqueuelen>1000</txqueuelen>
    </ip-info>
    <stats>
      <rx packets>12481280</rx packets>
      <rx bytes>14392431432</rx bytes>
      <rx errors>0</rx errors>
      <rx dropped>210</rx dropped>
      <rx overruns>0</rx overruns>
      <rx frame>0</rx frame>
      <tx packets>3080505</tx packets>
      <tx bytes>238975886</tx bytes>
      <tx_errors>0</tx errors>
      <tx_dropped>0</tx_dropped>
      <tx overruns>0</tx overruns>
      <tx carrier>0</tx carrier>
      <tx collisions>0</tx collisions>
    </stats>
    <dhcp>
      <enabled>false</enabled>
      <offer>false</offer>
      <interface>NA</interface>
      <fixed address>0.0.0.0</fixed address>
      <subnet mask>0.0.0.0</subnet mask>
      <gateway>0.0.0</gateway>
      <lease_time>0</lease_time>
      <message type>0</message type>
      <name servers>NA</name_servers>
      <server_identifier>0.0.0.0</server identifier>
      <renewal time>0</renewal time>
      <rebinding time>0</rebinding time>
      <vendor encapsulated options>NA</vendor encapsulated options>
      <domain name>NA</domain name>
```

```
<renew>0001-01-01T00:00:00-00:00</renew>
             <rebind>0001-01-01T00:00:00-00:00</rebind>
             <expire>0001-01-01T00:00:00-00:00</expire>
        </dhcp>
    </momt>
    <wan>
        <ip-info>
            <interface>wan-br</interface>
             <ipv4 address>209.165.201.22</ipv4 address>
            <netmask>255.255.255.0</netmask>
            <ipv6 address>fe80::2f2:8bff:fec3:49e0</ipv6 address>
             <prefixlen>64</prefixlen></prefixlen>
             <mac address>00:f2:8b:c3:49:e0</mac address>
             <mtu>1500</mtu>
            <txqueuelen>0</txqueuelen>
        </ip-info>
        <stats>
            <rx packets>2971387</rx packets>
            <rx bytes>420208255</rx bytes>
            <rx errors>0</rx errors>
            <rx_dropped>229</rx_dropped>
             <rx overruns>0</rx overruns>
             <rx frame>0</rx frame>
             <tx packets>155</tx_packets>
             <tx bytes>45522</tx bytes>
            <tx_errors>0</tx_errors>
            <tx_dropped>0</tx_dropped>
             <tx overruns>0</tx overruns>
             <tx carrier>0</tx carrier>
             <tx collisions>0</tx collisions>
        </stats>
        <dhcp>
             <enabled>false</enabled>
             <offer>false</offer>
            <interface>NA</interface>
            <fixed address>0.0.0.0</fixed address>
            <subnet mask>0.0.0.0</subnet mask>
            <gateway>0.0.0</gateway>
             <lease time>0</lease time>
             <message_type>0</message_type>
            <name servers>NA</name servers>
             <server identifier>0.0.0.0</server identifier>
            <renewal time>0</renewal time>
             <rebinding time>0</rebinding_time>
             <vendor_encapsulated_options>NA</vendor_encapsulated_options>
            <domain name>NA</domain name>
             <renew>0001-01-01T00:00:00-00:00</renew>
            <rebind>0001-01-01T00:00:00-00:00</rebind>
             <expire>0001-01-01T00:00:00-00:00</expire>
        </dhcp>
    </wan>
    <domain>NA</domain>
    <dns>
        <nameserver1>172.19.183.147</nameserver1>
        <nameserver2>0.0.0.0</nameserver2>
        <nameserver3>0.0.0.0</nameserver3>
    </dns>
  <hostname>Do3rdENCS75SettingsNoGW</hostname>
    <gateway>
        <ipv4_address>209.165.201.1</ipv4 address>
        <interface>MGMT</interface>
    </gateway>
</settings-native>
* Connection #0 to host 209.165.201.1 left intact
```

# **System Routes APIs**

### Table 3: System Routes APIs

| Action                             | Method | Payload<br>Required | API                                                                                                    |
|------------------------------------|--------|---------------------|----------------------------------------------------------------------------------------------------|
| To create a new route              | POST   | Yes                 | /api/config/system/routes                                                                                      |
| To modify an existing route        | PUT    | Yes                 | /api/config/system/routes/route/ <host<br>destination,netmask&gt;</host<br>                                    |
| To retrieve the details of a route | GET    | No                  | /api/operational/system/routes/route/ <host<br>destination,netmask&gt;<br/>/api/config/system/routes</host<br> |
| To delete a route                  | DELETE | No                  | /api/config/system/routes                                                                                      |

### **Example for System Routes Payload**

```
<route>
<destination>209.165.201.1</destination>
<prefixlen>16</prefixlen>
<dev>lan-br</dev>
</route>
```

### Table 4: System Routes Payload Description

| Property    | Туре    | Description                                   | Mandatory/Default Value |
|-------------|---------|-----------------------------------------------|-------------------------|
| destination | String  | The route destination address.                | Yes                     |
| prefixlen   | Integer | The netmask for the destination address.      | Yes                     |
| gateway     | String  | The gateway for the route.                    | No                      |
| dev         | String  | The device/interface that the route will use. | No                      |

### V

Note The

Though only the destination and prefixlen are mandatory parameters for creating a route, a valid route requires that you specify the gateway or the interface or both.

## **Example: POST System Route API**

To create a new route:

curl -k -v -u "admin:admin" -H "Accept:application/vnd.yang.data+xml" -H

```
"Content-Type:application/vnd.yang.data+xml" -X POST
 https://209.165.201.1/api/config/system/routes -d
 "<route><destination>209.165.201.5</destination><prefixlen>16</prefixlen></route>"
     Trying 209.165.201.1...
 * Connected to 209.165.201.1 (209.165.201.1) port 443 (#0)
   Cipher selection: ALL:!EXPORT:!EXPORT40:!EXPORT56:!aNULL:!LOW:!RC4:@STRENGTH
  * successfully set certificate verify locations:
     CAfile: /etc/pki/tls/certs/ca-bundle.crt
   CApath: none
 * TLSv1.2 (OUT), TLS handshake, Client hello (1):
  * TLSv1.2 (IN), TLS handshake, Server hello (2):
 * NPN, negotiated HTTP1.1
  * TLSv1.2 (IN), TLS handshake, Certificate (11):
 * TLSv1.2 (IN), TLS handshake, Server key exchange (12):
 * TLSv1.2 (IN), TLS handshake, Server finished (14):
 * TLSv1.2 (OUT), TLS handshake, Client key exchange (16):
 * TLSv1.2 (OUT), TLS change cipher, Client hello (1):
 * TLSv1.2 (OUT), TLS handshake, Unknown (67):
 * TLSv1.2 (OUT), TLS handshake, Finished (20):
 * TLSv1.2 (IN), TLS change cipher, Client hello (1):
 * TLSv1.2 (IN), TLS handshake, Finished (20):
 * SSL connection using TLSv1.2 / ECDHE-RSA-AES256-GCM-SHA384
 * Server certificate:
   subject: CN=Cisco-Enterprise-NFVIS-Self-Signed-Certificate
    start date: Aug 27 06:20:53 2016 GMT
   expire date: Aug 25 06:20:53 2026 GMT
    issuer: CN=Cisco-Enterprise-NFVIS-Self-Signed-Certificate
    SSL certificate verify result: self signed certificate (18), continuing anyway.
 * Server auth using Basic with user 'admin'
 > POST /api/config/system/routes HTTP/1.1
 > Host: 209.165.201.1
 > Authorization: Basic YWRtaW46YWRtaW4=
 > User-Agent: curl/7.50.1
 > Accept:application/vnd.yang.data+xml
 > Content-Type:application/vnd.yang.data+xml
 > Content-Length: 75
 * upload completely sent off: 75 out of 75 bytes
 < HTTP/1.1 201 Created
 < Server: nginx/1.6.3
 < Date: Sat, 27 Aug 2016 08:54:50 GMT
 < Content-Type: text/html
 < Content-Length: 0
 < Location: https://209.165.201.1/api/config/system/routes/route/21.1.0.0,16
 < Connection: keep-alive
 < Last-Modified: Sat, 27 Aug 2016 08:54:49 GMT
 < Cache-Control: private, no-cache, must-revalidate, proxy-revalidate
 < Etag: 1472-288089-901692
 < Pragma: no-cache
 * Connection #0 to host 209.165.201.1 left intact
```

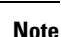

The above example does not create a valid route because the gateway or device is not specified.

## **Example: PUT System Route API**

curl -k -v -u "admin:admin" -H "Accept:application/vnd.yang.data+xml" -H "Content-Type:application/vnd.yang.data+xml" -X **PUT** 

```
https://209.165.201.1/api/config/system/routes/route/21.1.0.0,16 -d
"<route><destination>21.1.0.0</destination><prefixlen>16</prefixlen><dev>lan-br</dev></route>"
   Trying 209.165.201.1...
* Connected to 209.165.201.1 (209.165.201.1) port 443 (#0)
* Cipher selection: ALL:!EXPORT:!EXPORT40:!EXPORT56:!aNULL:!LOW:!RC4:@STRENGTH
* successfully set certificate verify locations:
   CAfile: /etc/pki/tls/certs/ca-bundle.crt
 CApath: none
* TLSv1.2 (OUT), TLS handshake, Client hello (1):
* TLSv1.2 (IN), TLS handshake, Server hello (2):
* NPN, negotiated HTTP1.1
* TLSv1.2 (IN), TLS handshake, Certificate (11):
* TLSv1.2 (IN), TLS handshake, Server key exchange (12):
* TLSv1.2 (IN), TLS handshake, Server finished (14):
* TLSv1.2 (OUT), TLS handshake, Client key exchange (16):
* TLSv1.2 (OUT), TLS change cipher, Client hello (1):
* TLSv1.2 (OUT), TLS handshake, Unknown (67):
* TLSv1.2 (OUT), TLS handshake, Finished (20):
* TLSv1.2 (IN), TLS change cipher, Client hello (1):
* TLSv1.2 (IN), TLS handshake, Finished (20):
* SSL connection using TLSv1.2 / ECDHE-RSA-AES256-GCM-SHA384
* Server certificate:
  subject: CN=Cisco-Enterprise-NFVIS-Self-Signed-Certificate
  start date: Aug 27 06:20:53 2016 GMT
  expire date: Aug 25 06:20:53 2026 GMT
  issuer: CN=Cisco-Enterprise-NFVIS-Self-Signed-Certificate
  SSL certificate verify result: self signed certificate (18), continuing anyway.
* Server auth using Basic with user 'admin'
> PUT /api/config/system/routes/route/21.1.0.0,16 HTTP/1.1
> Host: 209.165.201.1
> Authorization: Basic YWRtaW46YWRtaW4=
> User-Agent: curl/7.50.1
> Accept:application/vnd.yang.data+xml
> Content-Type:application/vnd.yang.data+xml
> Content-Length: 92
* upload completely sent off: 92 out of 92 bytes
< HTTP/1.1 204 No Content
< Server: nginx/1.6.3
< Date: Sat, 27 Aug 2016 09:00:45 GMT
< Content-Type: text/html
< Content-Length: 0
< Connection: keep-alive
< Last-Modified: Sat, 27 Aug 2016 09:00:45 GMT
< Cache-Control: private, no-cache, must-revalidate, proxy-revalidate
< Etag: 1472-288445-682999
< Pragma: no-cache
* Connection #0 to host 209.165.201.1 left intact
```

### Example: GET System Route API

To get route details and operational status for all routes:

```
curl -k -v -u "admin:admin" -X GET "https://209.165.201.1/api/operational/system/routes?deep"
Note: Unnecessary use of -X or --request, GET is already inferred.
* Trying 209.165.201.1...
* Connected to 209.165.201.1 (209.165.201.1) port 443 (#0)
* Cipher selection: ALL:!EXPORT:!EXPORT40:!EXPORT56:!aNULL:!LOW:!RC4:@STRENGTH
* successfully set certificate verify locations:
* CAfile: /etc/pki/tls/certs/ca-bundle.crt
CApath: none
```

```
* TLSv1.2 (OUT), TLS handshake, Client hello (1):
* TLSv1.2 (IN), TLS handshake, Server hello (2):
* NPN, negotiated HTTP1.1
* TLSv1.2 (IN), TLS handshake, Certificate (11):
* TLSv1.2 (IN), TLS handshake, Server key exchange (12):
* TLSv1.2 (IN), TLS handshake, Server finished (14):
* TLSv1.2 (OUT), TLS handshake, Client key exchange (16):
* TLSv1.2 (OUT), TLS change cipher, Client hello (1):
* TLSv1.2 (OUT), TLS handshake, Unknown (67):
* TLSv1.2 (OUT), TLS handshake, Finished (20):
* TLSv1.2 (IN), TLS change cipher, Client hello (1):
* TLSv1.2 (IN), TLS handshake, Finished (20):
* SSL connection using TLSv1.2 / ECDHE-RSA-AES256-GCM-SHA384
* Server certificate:
 * subject: CN=Cisco-Enterprise-NFVIS-Self-Signed-Certificate
     start date: Aug 27 06:20:53 2016 GMT
     expire date: Aug 25 06:20:53 2026 GMT
     issuer: CN=Cisco-Enterprise-NFVIS-Self-Signed-Certificate
* SSL certificate verify result: self signed certificate (18), continuing anyway.
* Server auth using Basic with user 'admin'
> GET /api/operational/system/routes?deep HTTP/1.1
> Host: 209.165.201.1
> Authorization: Basic YWRtaW46YWRtaW4=
> User-Agent: curl/7.50.1
> Accept: */*
>
< HTTP/1.1 200 OK
< Server: nginx/1.6.3
< Date: Sat, 27 Aug 2016 09:07:19 GMT
< Content-Type: application/vnd.yang.data+xml
< Transfer-Encoding: chunked
< Connection: keep-alive
< Cache-Control: private, no-cache, must-revalidate, proxy-revalidate
< Pragma: no-cache
<routes xmlns="http://www.cisco.com/nfv" xmlns:y="http://tail-f.com/ns/rest"
xmlns:system="http://www.cisco.com/nfv">
    <route>
        <destination>192.0.2.4</destination>
        <prefixlen>16</prefixlen>
        <gateway>192.0.2.1</gateway>
        <dev>lan-br</dev>
        <status>Success</status>
    </route>
    <route>
        <destination>192.0.2.5</destination>
        <prefixlen>16</prefixlen></prefixlen></prefixen></prefixen></p
        <gateway>192.0.2.11</gateway>
        <dev>lan-br</dev>
        <status>Success</status>
    </route>
</routes>
* Connection #0 to host 209.165.201.1 left intact
```

## **Example: DELETE System Route API**

```
curl -k -v -u "admin:admin" -H "Accept:application/vnd.yang.data+xml" -H
"Content-Type:application/vnd.yang.data+xml" -X DELETE
https://209.165.201.1/api/config/system/routes -d
"<route><destination>21.1.0.0</destination><prefixlen>16</prefixlen></route>"
* Trying 209.165.201.1...
```

```
* Connected to 209.165.201.1 (209.165.201.1) port 443 (#0)
* Cipher selection: ALL:!EXPORT:!EXPORT40:!EXPORT56:!aNULL:!LOW:!RC4:@STRENGTH
* successfully set certificate verify locations:
   CAfile: /etc/pki/tls/certs/ca-bundle.crt
  CApath: none
* TLSv1.2 (OUT), TLS handshake, Client hello (1):
* TLSv1.2 (IN), TLS handshake, Server hello (2):
* NPN, negotiated HTTP1.1
* TLSv1.2 (IN), TLS handshake, Certificate (11):
* TLSv1.2 (IN), TLS handshake, Server key exchange (12):
* TLSv1.2 (IN), TLS handshake, Server finished (14):
* TLSv1.2 (OUT), TLS handshake, Client key exchange (16):
* TLSv1.2 (OUT), TLS change cipher, Client hello (1):
* TLSv1.2 (OUT), TLS handshake, Unknown (67):
* TLSv1.2 (OUT), TLS handshake, Finished (20):
* TLSv1.2 (IN), TLS change cipher, Client hello (1):
* TLSv1.2 (IN), TLS handshake, Finished (20):
* SSL connection using TLSv1.2 / ECDHE-RSA-AES256-GCM-SHA384
* Server certificate:
  subject: CN=Cisco-Enterprise-NFVIS-Self-Signed-Certificate
  start date: Aug 27 06:20:53 2016 GMT
   expire date: Aug 25 06:20:53 2026 GMT
   issuer: CN=Cisco-Enterprise-NFVIS-Self-Signed-Certificate
 SSL certificate verify result: self signed certificate (18), continuing anyway.
* Server auth using Basic with user 'admin'
> DELETE /api/config/system/routes HTTP/1.1
> Host: 209.165.201.1
> Authorization: Basic YWRtaW46YWRtaW4=
> User-Agent: curl/7.50.1
> Accept:application/vnd.yang.data+xml
> Content-Type:application/vnd.yang.data+xml
> Content-Length: 75
* upload completely sent off: 75 out of 75 bytes
< HTTP/1.1 204 No Content
< Server: nginx/1.6.3
< Date: Sat, 27 Aug 2016 08:43:52 GMT
< Content-Type: text/html
< Content-Length: 0
< Connection: keep-alive
< Last-Modified: Sat, 27 Aug 2016 08:43:52 GMT
< Cache-Control: private, no-cache, must-revalidate, proxy-revalidate
< Etag: 1472-287432-946952
< Pragma: no-cache
* Connection #0 to host 209.165.201.1 left intact
```

## **VLAN APIs**

The management VLAN is configured on the WAN interface.

#### Table 5: VLAN APIs

| Action                                             | Method | Payload<br>Required | API                                    |
|----------------------------------------------------|--------|---------------------|----------------------------------------|
| To configure a new VLAN or modify an existing VLAN | PUT    | Yes                 | /api/config/bridges/bridge/wan-br/vlan |

| To get the configured VLAN info                                                                                        | GET    | No | /api/config/bridges/bridge/wan2-br/vlan<br>/api/config/bridges/bridge/user-br/vlan |
|----------------------------------------------------------------------------------------------------|--------|----|------------------------------------------------------------------------------------|
| To view the operational<br>VLAN (the VLAN that is<br>configured for the NFVIS<br>management traffic on the<br>wan-br). | GET    | No | /api/operational/bridge-settings/bridge/wan-br/vlan                                |
| To delete a VLAN                                                                                                    | DELETE | No | /api/config/bridges/bridge/wan-br/vlan                                             |

### **Example for VLAN Payload**

<vlan> <vlan-id> </vlan>

The valid range for VLAN is from 1 to 4094.

## **Example: PUT VLAN API**

Use the PUT VLAN API to create a new VLAN or modify an existing VLAN. When you modify a VLAN, the existing VLAN ID is replaced with the modified VLAN ID.

```
curl -k -v -u admin:Cisco#123 -H Accept:application/vnd.yang.data+xml -H
Content-Type:application/vnd.yang.data+xml -k -X
PUT https://192.0.2.2/api/config/bridges/bridge/wan-br/vlan -d "<vlan>120</vlan>"
* Trying 192.0.2.2...
```

- \* Connected to 192.0.2.2 (192.0.2.2) port 443 (#0)
- \* Cipher selection: ALL:!EXPORT:!EXPORT40:!EXPORT56:!aNULL:!LOW:!RC4:@STRENGTH
- \* successfully set certificate verify locations:
- \* CAfile: /etc/pki/tls/certs/ca-bundle.crt

- \* TLSv1.0 (OUT), TLS handshake, Client hello (1):
- \* TLSv1.0 (IN), TLS handshake, Server hello (2):
- \* TLSv1.0 (IN), TLS handshake, Certificate (11):
- \* TLSv1.0 (IN), TLS handshake, Server key exchange (12):
- \* TLSv1.0 (IN), TLS handshake, Server finished (14):
- \* TLSv1.0 (OUT), TLS handshake, Client key exchange (16):
- \* TLSv1.0 (OUT), TLS change cipher, Client hello (1):
- \* TLSv1.0 (OUT), TLS handshake, Finished (20):
- \* TLSv1.0 (IN), TLS change cipher, Client hello (1):
- \* TLSv1.0 (IN), TLS handshake, Finished (20):

- \* SSL connection using TLSv1.0 / DHE-RSA-AES256-SHA
- \* Server certificate:
- \* subject: CN=Cisco-Enterprise-NFVIS-Self-Signed-Certificate
- \* start date: Feb 15 23:33:39 2017 GMT
- \* expire date: Feb 13 23:33:39 2027 GMT
- \* issuer: CN=Cisco-Enterprise-NFVIS-Self-Signed-Certificate
- \* SSL certificate verify result: self signed certificate (18), continuing anyway.
- \* Server auth using Basic with user 'admin'
- > PUT /api/config/system/settings/wan/vlan HTTP/1.1
- > Host: 192.0.2.2
- > Authorization: Basic YWRtaW46Q2lzY28jMTIz
- > User-Agent: curl/7.49.1
- > Accept:application/vnd.yang.data+xml
- > Content-Type:application/vnd.yang.data+xml
- > Content-Length: 16
- >
- \* upload completely sent off: 16 out of 16 bytes
- < HTTP/1.1 204 No Content
- < Server: nginx/1.10.1
- < Date: Thu, 16 Feb 2017 22:24:44 GMT
- < Content-Type: text/html
- < Content-Length: 0
- < Connection: keep-alive
- < Last-Modified: Thu, 16 Feb 2017 22:24:36 GMT
- < Cache-Control: private, no-cache, must-revalidate, proxy-revalidate
- < Etag: 1487-283876-32584
- < Pragma: no-cache

### **Example: GET VLAN API**

Use this GET API to view the configured VLAN information.

```
curl -k -v -u admin:Cisco#123 -H Accept:application/vnd.yang.data+xml -H Content-Type:application/xml -k -X
```

GET https://192.0.2.2/api/config/bridges/bridge/wan-br/vlan
\* Trying 192.0.2.2...

- \* Connected to 192.0.2.2 (192.0.2.2) port 443 (#0)
- \* Cipher selection: ALL: !EXPORT: !EXPORT40: !EXPORT56: !aNULL: !LOW: !RC4:@STRENGTH
- \* successfully set certificate verify locations:
- \* CAfile: /etc/pki/tls/certs/ca-bundle.crt

- \* TLSv1.0 (OUT), TLS handshake, Client hello (1):
- \* TLSv1.0 (IN), TLS handshake, Server hello (2):
- \* TLSv1.0 (IN), TLS handshake, Certificate (11):
- \* TLSv1.0 (IN), TLS handshake, Server key exchange (12):
- \* TLSv1.0 (IN), TLS handshake, Server finished (14):
- \* TLSv1.0 (OUT), TLS handshake, Client key exchange (16):
- \* TLSv1.0 (OUT), TLS change cipher, Client hello (1):
- \* TLSv1.0 (OUT), TLS handshake, Finished (20):
- \* TLSv1.0 (IN), TLS change cipher, Client hello (1):
- \* TLSv1.0 (IN), TLS handshake, Finished (20):
- \* SSL connection using TLSv1.0 / DHE-RSA-AES256-SHA
- \* Server certificate:
- \* subject: CN=Cisco-Enterprise-NFVIS-Self-Signed-Certificate
- \* start date: Feb 15 23:33:39 2017 GMT
- \* expire date: Feb 13 23:33:39 2027 GMT
- \* issuer: CN=Cisco-Enterprise-NFVIS-Self-Signed-Certificate
- \* SSL certificate verify result: self signed certificate (18), continuing anyway.
- \* Server auth using Basic with user 'admin'
- > GET /api/config/system/settings/wan/vlan HTTP/1.1
- > Host: 192.0.2.2
- > Authorization: Basic YWRtaW46Q2lzY28jMTIz
- > User-Agent: curl/7.49.1
- > Accept:application/vnd.yang.data+xml
- > Content-Type:application/xml
- < HTTP/1.1 200 OK
- < Server: nginx/1.10.1

< Date: Thu, 16 Feb 2017 22:43:21 GMT

- < Content-Type: application/vnd.yang.data+xml
- < Transfer-Encoding: chunked
- < Connection: keep-alive
- < Last-Modified: Thu, 16 Feb 2017 22:24:36 GMT
- < Cache-Control: private, no-cache, must-revalidate, proxy-revalidate
- < Etag: 1487-283876-32584
- < Pragma: no-cache

Use this GET API to view the operational VLAN (the VLAN that is configured for the NFVIS management traffic on the wan-br).

```
curl -k -v -u admin:Cisco#123 -H Accept:application/vnd.yang.data+xml -H
Content-Type:application/xml -k -X
GET https://192.0.2.2/api/operational/bridge-settings/wan-br/vlan
* Trying 192.0.2.2...
```

- \* Connected to 192.0.2.2 (192.0.2.2) port 443 (#0)
- \* Cipher selection: ALL:!EXPORT:!EXPORT40:!EXPORT56:!aNULL:!LOW:!RC4:@STRENGTH
- \* successfully set certificate verify locations:
- \* CAfile: /etc/pki/tls/certs/ca-bundle.crt

- \* TLSv1.0 (OUT), TLS handshake, Client hello (1):
- \* TLSv1.0 (IN), TLS handshake, Server hello (2):
- \* TLSv1.0 (IN), TLS handshake, Certificate (11):
- \* TLSv1.0 (IN), TLS handshake, Server key exchange (12):
- \* TLSv1.0 (IN), TLS handshake, Server finished (14):
- \* TLSv1.0 (OUT), TLS handshake, Client key exchange (16):
- \* TLSv1.0 (OUT), TLS change cipher, Client hello (1):
- \* TLSv1.0 (OUT), TLS handshake, Finished (20):
- \* TLSv1.0 (IN), TLS change cipher, Client hello (1):
- \* TLSv1.0 (IN), TLS handshake, Finished (20):
- \* SSL connection using TLSv1.0 / DHE-RSA-AES256-SHA
- \* Server certificate:
- \* subject: CN=Cisco-Enterprise-NFVIS-Self-Signed-Certificate
- \* start date: Feb 15 23:33:39 2017 GMT

```
* expire date: Feb 13 23:33:39 2027 GMT
```

- \* issuer: CN=Cisco-Enterprise-NFVIS-Self-Signed-Certificate
- \* SSL certificate verify result: self signed certificate (18), continuing anyway.
- \* Server auth using Basic with user 'admin'
- > GET /api/operational/system/settings-native/wan/vlan HTTP/1.1
- > Host: 192.0.2.2
- > Authorization: Basic YWRtaW46Q2lzY28jMTIz
- > User-Agent: curl/7.49.1
- > Accept:application/vnd.yang.data+xml
- > Content-Type:application/xml
- >
- < HTTP/1.1 200 OK
- < Server: nginx/1.10.1
- < Date: Thu, 16 Feb 2017 22:44:37 GMT
- < Content-Type: application/vnd.yang.data+xml
- < Transfer-Encoding: chunked
- < Connection: keep-alive
- < Cache-Control: private, no-cache, must-revalidate, proxy-revalidate
- < Pragma: no-cache

<vlan xmlns="http://www.cisco.com/nfv" xmlns:y="http://tail-f.com/ns/rest" xmlns:system="http://www.cisco.com/nfv">

```
<tag>120</tag>
</vlan>
```

### **Example: DELETE VLAN API**

<

```
curl -k -v -u admin:Cisco#123 -H Accept:application/vnd.yang.data+xml -H
Content-Type:application/vnd.yang.data+xml -k -X
DELETE https://192.0.2.2/api/config/bridges/bridge/wan-br/vlan
* Trying 192.0.2.2...
* Connected to 192.0.2.2 (192.0.2.2) port 443 (#0)
* Cipher selection: ALL:!EXPORT:!EXPORT40:!EXPORT56:!aNULL:!LOW:!RC4:@STRENGTH
* successfully set certificate verify locations:
```

\* CAfile: /etc/pki/tls/certs/ca-bundle.crt

- \* TLSv1.0 (OUT), TLS handshake, Client hello (1):
- \* TLSv1.0 (IN), TLS handshake, Server hello (2):
- \* TLSv1.0 (IN), TLS handshake, Certificate (11):
- \* TLSv1.0 (IN), TLS handshake, Server key exchange (12):
- \* TLSv1.0 (IN), TLS handshake, Server finished (14):
- \* TLSv1.0 (OUT), TLS handshake, Client key exchange (16):
- \* TLSv1.0 (OUT), TLS change cipher, Client hello (1):
- \* TLSv1.0 (OUT), TLS handshake, Finished (20):
- \* TLSv1.0 (IN), TLS change cipher, Client hello (1):
- \* TLSv1.0 (IN), TLS handshake, Finished (20):
- \* SSL connection using TLSv1.0 / DHE-RSA-AES256-SHA
- \* Server certificate:
- \* subject: CN=Cisco-Enterprise-NFVIS-Self-Signed-Certificate
- \* start date: Feb 15 23:33:39 2017 GMT
- \* expire date: Feb 13 23:33:39 2027 GMT
- \* issuer: CN=Cisco-Enterprise-NFVIS-Self-Signed-Certificate
- \* SSL certificate verify result: self signed certificate (18), continuing anyway.
- \* Server auth using Basic with user 'admin'
- > DELETE /api/config/system/settings/wan/vlan HTTP/1.1
- > Host: 192.0.2.2
- > Authorization: Basic YWRtaW46Q2lzY28jMTIz
- > User-Agent: curl/7.49.1
- > Accept:application/vnd.yang.data+xml
- > Content-Type:application/vnd.yang.data+xml
- < HTTP/1.1 204 No Content
- < Server: nginx/1.10.1
- < Date: Thu, 16 Feb 2017 22:48:59 GMT
- < Content-Type: text/html
- < Content-Length: 0
- < Connection: keep-alive
- < Last-Modified: Thu, 16 Feb 2017 22:48:50 GMT

< Cache-Control: private, no-cache, must-revalidate, proxy-revalidate

```
< Etag: 1487-285330-811423
```

< Pragma: no-cache

# **User Management APIs**

| Action                                           | Method | Payload<br>Required | API                                                                                         |
|--------------------------------------------------|--------|---------------------|---------------------------------------------------------------------------------------------|
| Add a user                                       | POST   | Yes                 | /api/config/rbac/authentication/users/create-user                                           |
| Modify a user<br>(Changing the user<br>password) | POST   | Yes                 | /api/operations/rbac/authentication/users<br>/user/ <user-name>/change-password</user-name> |
| Change the user role                             | POST   | Yes                 | /api/operations/rbac/authentication/users/user<br>/oper/change-role                         |
| Get all users                                    | GET    | No                  | /api/config/rbac/authentication/users/user?deep                                             |
| Delete a user                                    | Delete | Yes                 | /api/config/rbac/authentication/users/delete-user                                           |
| Configure the minimum password length            | POST   | Yes                 | /api/config/rbac/authentication/                                                            |
| Configure the password lifetime                  | POST   | Yes                 | /api/config/rbac/authentication/password-lifetime/                                          |
| Configure the account inactivity period          | POST   | Yes                 | /api/config/rbac/authentication/account-inactivity/                                         |
| Activate an inactive user account                | POST   | No                  | /api/operations/fbac/authentication/users/user/username/activate                            |

### **Example for Add User Payload**

```
<input>
<name>testuser</name>
<password>Test123#</password>
<role>operators</role>
</input>
```

### **Example for Change Role Payload**

```
<input>
<old-role>auditors</old-role>
<new-role>operators</new-role>
</input>
```

### **Example for Change Password Payload**

```
<input>
<old-password>Hello123#</old-password>
<new-password>Hello123$</new-password>
<confirm-password>Hello123$</confirm-password>
</input>
```

### **Example for Minimum Password Length Payload**

<min-pwd-length>9</min-pwd-length>

### **Example for Password Lifetime Payload**

```
<enforce>true</enforce>
<min-days>7</min-days>
<max-days>30</max-days>
```

### **Example for Account Inactivity Period Payload**

<enforce>true</enforce>
<inactivity-days>50</inactivity-days>

### Table 6: User Management API Payload Description

| Property         | Туре   | Description                                                                                                    | Mandatory/Default Value |
|------------------|--------|----------------------------------------------------------------------------------------------------|-------------------------|
| name             | String | Name of the user                                                                                                  | No                      |
| role             | String | Role of the user                                                                                                  | Yes                     |
| password         | String | Password of the user                                                                                              | Yes                     |
| old-role         | String | Existing role of the user                                                                                         | Yes                     |
| new-role         | String | New role of the user                                                                                              | Yes                     |
| old-password     | String | Existing password                                                                                                 | Yes                     |
| new-password     | String | New password for the user                                                                                         | Yes                     |
| confirm-password | String | Confirms the new password                                                                                         | Yes                     |
| min-pwd-length   | Number | Minimum length required for passwords<br>of all users. The minimum length must be<br>between 7 to 128 characters. | Yes                     |
| enforce          | String | Enforces or removes the rule. Valid values for this parameter are true and false.                                 | Yes                     |
| min-days         | Number | Number of days after which the users can change the password.                                                     | Yes                     |
| max-days         | Number | Number of days before which the users must change the password.                                                   | Yes                     |

| inactivity-days | Number | Number of days after which an unused account is marked as inactive. | Yes |
|-----------------|--------|---------------------------------------------------------------------|-----|
|                 |        |                                                                     |     |

## **Example: POST Add User API**

curl -X POST -v -k -u admin:Admin123\$ https://209.165.201.1/api/operations/rbac/authentication/users/create-user -H Content-Type:application/vnd.yang.data+xml -d"<input><name>testname</name><password>Hello123#</password><role>operators</role></input>"

## **Example: POST Change Role API**

```
curl -X POST -v -k -u admin:Cisco123#
https://209.165.201.1/api/operations/rbac/authentication/users/user/oper/change-role
 -H Content-Type:application/vnd.yang.data+xml -d
"<input><old-role>auditors</old-role><new-role>operators</new-role></input>"
   Trying 209.165.201.1...
* Connected to 209.165.201.1 (209.165.201.1) port 443 (#0)
* TLS 1.2 connection using TLS_ECDHE_RSA_WITH_AES_256_GCM_SHA384
* Server certificate: Cisco-Enterprise-NFVIS-Self-Signed-Certificate
* Server auth using Basic with user 'admin'
> POST /api/operations/rbac/authentication/users/user/oper/change-role HTTP/1.1
> Host: 209.165.201.1
> Authorization: Basic YWRtaW46Q2lzY28xMjMj
> User-Agent: curl/7.43.0
> Accept: */*
> Content-Type:application/vnd.yang.data+xml
> Content-Length: 74
* upload completely sent off: 74 out of 74 bytes
< HTTP/1.1 204 No Content
< Server: nginx/1.10.1
< Date: Thu, 16 Feb 2017 20:51:03 GMT
< Content-Type: text/html
< Content-Length: 0
< Connection: keep-alive
< Cache-Control: private, no-cache, must-revalidate, proxy-revalidate
< Pragma: no-cache
```

## **Example: POST Change Password API**

```
> Host: 209.165.201.1
> Authorization: Basic YWRtaW46Q2lzY28xMjMj
> User-Agent: curl/7.43.0
> Accept: */*
> Content-Type:application/vnd.yang.data+xml
> Content-Length: 137
>
* upload completely sent off: 137 out of 137 bytes
< HTTP/1.1 204 No Content
< Server: nginx/1.6.3
< Date: Thu, 22 Dec 2016 19:05:10 GMT
< Content-Type: text/html
< Content-Length: 0
< Connection: keep-alive
< Cache-Control: private, no-cache, must-revalidate, proxy-revalidate
< Pragma: no-cache
```

## **Example: GET Users API**

<change-password>/api/config/rbac/authentication/users/user/admin/\_operations/change-password</change-password>

<change-role>/api/config/rbac/authentication/users/user/admin/\_operations/change-role</change-role>

```
</y:operations>
</user>
<user xmlns="http://www.cisco.com/nfv/rbac">
<name>oper</name>
<role>administrators</role>
<password>$7$u76ZWuWU1Kn+gCPsImgEKpBkavgziDuO</password>
<y:operations>
```

<change-password>/api/config/rbac/authentication/users/user/oper/ operations/change-password</change-password>

<change-role>/api/config/rbac/authentication/users/user/oper/ operations/change-role</change-role>

```
</y:operations>
</user>
<user xmlns="http://www.cisco.com/nfv/rbac">
<name>testuser12</name>
<role>administrators</role>
<password>$7$YhK1LG12HTjzCTBVDZ81xfWxTvqjjcvN</password>
<y:operations>
```

<change-password>/api/config/rbac/authentication/users/user/testuser12/ operations/change-password</change-password>

<change-role>/api/config/rbac/authentication/users/user/testuser12/ operations/change-role</change-role>

```
</y:operations>
</user>
</collection>
```

### **Example: Delete User API**

curl -X POST -v -k -u admin:Admin123# https://209.165.201.1/api/operations/rbac/authentication/users/delete-user -H Content-Type:application/vnd.yang.data+xml -d"<input><name>testname</name></input>"

## **Example: POST Configure Minimum Password Length**

```
curl -X POST -v -k -u admin:Admin123# https://209.165.201.1/api/config/rbac/authentication/
 -H Content-Type:application/vnd.yang.data+xml -d "<min-pwd-length>9</min-pwd-length>"
   Trying 209.165.201.1...
* Connected to 209.165.201.1 (209.165.201.1) port 443 (#0)
* TLS 1.2 connection using TLS ECDHE RSA WITH AES 256 GCM SHA384
* Server certificate: nfvis
* Server auth using Basic with user 'admin'
> POST /api/config/rbac/authentication/ HTTP/1.1
> Host: 209.165.201.1
> Authorization: Basic YWRtaW46QWRtaW4jMTIz
> User-Agent: curl/7.43.0
> Accept: */*
> Content-Type:application/vnd.yang.data+xml
> Content-Length: 34
* upload completely sent off: 34 out of 34 bytes
< HTTP/1.1 204 No Content
< Server: nginx
< Date: Tue, 31 Oct 2017 11:56:36 GMT
< Content-Type: text/html
< Content-Length: 0
< Connection: keep-alive
< Cache-Control: private, no-cache, must-revalidate, proxy-revalidate
< Pragma: no-cache
* Connection #0 to host 209.165.201.1 left intact
```

## **Examples: POST Configure Password Lifetime**

\* upload completely sent off: 23 out of 23 bytes < HTTP/1.1 204 No Content < Server: nginx < Date: Tue, 31 Oct 2017 11:59:48 GMT < Content-Type: text/html < Content-Length: 0 < Connection: keep-alive < Cache-Control: private, no-cache, must-revalidate, proxy-revalidate < Pragma: no-cache \* Connection #0 to host 209.165.201.1 left intact curl -X POST -v -k -u admin:Admin#123 https://209.165.201.1/api/config/rbac/authentication/password-lifetime/ -H Content-Type:application/vnd.yang.data+xml -d "<min-days>1</min-days>" Trying 209.165.201.1... \* Connected to 209.165.201.1 (209.165.201.1) port 443 (#0) \* TLS 1.2 connection using TLS ECDHE RSA WITH AES 256 GCM SHA384 \* Server certificate: nfvis \* Server auth using Basic with user 'admin' > POST /api/config/rbac/authentication/password-lifetime/ HTTP/1.1 > Host: 209.165.201.1 > Authorization: Basic YWRtaW46QWRtaW4jMTIz > User-Agent: curl/7.43.0 > Accept: \*/\* > Content-Type:application/vnd.yang.data+xml > Content-Length: 23 \* upload completely sent off: 23 out of 23 bytes < HTTP/1.1 204 No Content < Server: nginx < Date: Tue, 31 Oct 2017 11:59:48 GMT < Content-Type: text/html < Content-Length: 0 < Connection: keep-alive < Cache-Control: private, no-cache, must-revalidate, proxy-revalidate < Pragma: no-cache \* Connection #0 to host 209.165.201.1 left intact curl -X POST -v -k -u admin:Admin#123 https://209.165.201.1/api/config/rbac/authentication/password-lifetime/ -H Content-Type:application/vnd.yang.data+xml -d "<max-days>30</max-days>" Trying 209.165.201.1... \* Connected to 209.165.201.1 (209.165.201.1) port 443 (#0) \* TLS 1.2 connection using TLS\_ECDHE\_RSA\_WITH\_AES\_256\_GCM\_SHA384 \* Server certificate: nfvis \* Server auth using Basic with user 'admin' > POST /api/config/rbac/authentication/password-lifetime/ HTTP/1.1 > Host: 209.165.201.1 > Authorization: Basic YWRtaW46QWRtaW4jMTIz > User-Agent: curl/7.43.0 > Accept: \*/\* > Content-Type:application/vnd.yang.data+xml > Content-Length: 23 \* upload completely sent off: 23 out of 23 bytes < HTTP/1.1 204 No Content < Server: nginx < Date: Tue, 31 Oct 2017 11:59:48 GMT

< Content-Type: text/html

```
< Content-Length: 0
```

```
< Connection: keep-alive
< Cache-Control: private, no-cache, must-revalidate, proxy-revalidate
< Pragma: no-cache
<
* Connection #0 to host 209.165.201.1 left intact
```

### Examples: POST Configure Account Inactivity Period

```
curl -X POST -v -k -u admin:Admin#123
https://209.165.201.1/api/config/rbac/authentication/account-inactivity/ -H
Content-Type:application/vnd.yang.data+xml -d "<enforce>true</enforce>"
   Trying 209.165.201.1...
* Connected to 209.165.201.1 (209.165.201.1) port 443 (#0)
* TLS 1.2 connection using TLS ECDHE RSA WITH AES 256 GCM SHA384
* Server certificate: nfvis
* Server auth using Basic with user 'admin'
> POST /api/config/rbac/authentication/account-inactivity/ HTTP/1.1
> Host: 209.165.201.1
> Authorization: Basic YWRtaW46QWRtaW4jMTIz
> User-Agent: curl/7.43.0
> Accept: */*
> Content-Type:application/vnd.yang.data+xml
> Content-Length: 23
* upload completely sent off: 23 out of 23 bytes
< HTTP/1.1 204 No Content
< Server: nginx
< Date: Tue, 31 Oct 2017 12:00:52 GMT
< Content-Type: text/html
< Content-Length: 0
< Connection: keep-alive
< Cache-Control: private, no-cache, must-revalidate, proxy-revalidate
< Pragma: no-cache
* Connection #0 to host 209.165.201.1 left intact
curl -X POST -v -k -u admin:Admin#123
https://209.165.201.1/api/config/rbac/authentication/account-inactivity/ -H
Content-Type:application/vnd.yang.data+xml -d "<inactivity-days>50</inactivity-days>"
   Trying 209.165.201.1...
* Connected to 209.165.201.1 (209.165.201.1) port 443 (#0)
* TLS 1.2 connection using TLS ECDHE RSA WITH AES 256 GCM SHA384
* Server certificate: nfvis
* Server auth using Basic with user 'admin'
> POST /api/config/rbac/authentication/account-inactivity/ HTTP/1.1
> Host: 209.165.201.1
> Authorization: Basic YWRtaW46QWRtaW4jMTIz
> User-Agent: curl/7.43.0
> Accept: */*
> Content-Type:application/vnd.yang.data+xml
> Content-Length: 23
* upload completely sent off: 23 out of 23 bytes
< HTTP/1.1 204 No Content
< Server: nginx
< Date: Tue, 31 Oct 2017 12:00:52 GMT
< Content-Type: text/html
< Content-Length: 0
< Connection: keep-alive
< Cache-Control: private, no-cache, must-revalidate, proxy-revalidate
< Pragma: no-cache
* Connection #0 to host 209.165.201.1 left intact
```

## **Example: POST Activate an Inactive User Account**

```
curl -X POST -v -k -u admin:Admin#123
https://209.165.201.1/api/operations/rbac/authentication/users/user/guest_user/activate -H
Con-tent-Type:application/vnd.yang.data+xml
   Trying 209.165.201.1...
* Connected to 209.165.201.1 (209.165.201.1) port 443 (#0)
* TLS 1.2 connection using TLS_ECDHE_RSA_WITH_AES_256_GCM_SHA384
* Server certificate: nfvis
* Server auth using Basic with user 'admin'
> POST /api/operations/rbac/authentication/users/user/guest_user/activate HTTP/1.1
> Host: 209.165.201.1
> Authorization: Basic YWRtaW46QWRtaW4jMTIz
> User-Agent: curl/7.43.0
> Accept: */*
> Content-Type:application/vnd.yang.data+xml
< HTTP/1.1 204 No Content
< Server: nginx
< Date: Tue, 31 Oct 2017 12:11:31 GMT
< Content-Type: text/html
< Content-Length: 0
< Connection: keep-alive
< Cache-Control: private, no-cache, must-revalidate, proxy-revalidate
< Pragma: no-cache
* Connection #0 to host 209.165.201.1 left intact
```

# **TACACS+ Server APIs**

### Table 7: TACACS+ Server APIs

| Action                                          | Method | Payload<br>Required | API                                                                                           |
|-------------------------------------------------|--------|---------------------|-----------------------------------------------------------------------------------------------|
| To configure a TACACS+<br>server                | POST   | Yes                 | /api/config/security_servers/tacacs-server                                                    |
| To modify a TACACS+<br>server configuration     | PUT    | Yes                 | /api/config/security_servers/tacacs-server                                                    |
| To get the TACACS+ server configuration details | GET    | No                  | /api/config/security_servers/tacacs-server?deep                                               |
| To delete a TACACS+ server configuration        | DELETE | No                  | /api/config/security_servers/tacacs-server<br>/host/ <ip-address domain-name=""></ip-address> |

### **Example for TACACS+ Server Payload**

### Table 8: TACACS+ Server Payload Description

| Property | Туре | Description | Mandatory/Default Value |
|----------|------|-------------|-------------------------|
|          |      |             |                         |
|          | 1    |             | 1                       |
|          |      |             |                         |

## Example: POST TACACS Server API

```
curl -k -v -u "admin:cisco123" -H Accept:application/vnd.yang.data+xml -H
Content-Type:application/vnd.yang.data+json -X
POST https://172.19.181.173/api/config/security servers/tacacs-server -d
* Hostname was NOT found in DNS cache
   Trying 172.19.181.173...
* Connected to 172.19.181.173 (172.19.181.173) port 443 (#0)
* successfully set certificate verify locations:
   CAfile: none
 CApath: /etc/ssl/certs
* SSLv3, TLS handshake, Client hello (1):
* SSLv3, TLS handshake, Server hello (2):
* SSLv3, TLS handshake, CERT (11):
* SSLv3, TLS handshake, Server key exchange (12):
* SSLv3, TLS handshake, Server finished (14):
* SSLv3, TLS handshake, Client key exchange (16):
* SSLv3, TLS change cipher, Client hello (1):
* SSLv3, TLS handshake, Finished (20):
* SSLv3, TLS change cipher, Client hello (1):
* SSLv3, TLS handshake, Finished (20):
* SSL connection using ECDHE-RSA-AES256-GCM-SHA384
* Server certificate:
         subject: CN=Cisco-Enterprise-NFVIS-Self-Signed-Certificate
         start date: 2017-01-13 23:47:41 GMT
         expire date: 2027-01-11 23:47:41 GMT
         issuer: CN=Cisco-Enterprise-NFVIS-Self-Signed-Certificate
         SSL certificate verify result: self signed certificate (18), continuing anyway.
* Server auth using Basic with user 'admin'
> POST /api/config/security servers/tacacs-server HTTP/1.1
> Authorization: Basic YWRtaW46Y2lzY28xMjM=
> User-Agent: curl/7.35.0
> Host: 172.19.181.173
> Accept:application/vnd.yang.data+xml
> Content-Type:application/vnd.yang.data+json
> Content-Length: 122
* upload completely sent off: 122 out of 122 bytes
< HTTP/1.1 201 Created
* Server nginx/1.10.1 is not blacklisted
< Server: nginx/1.10.1
< Date: Mon, 27 Feb 2017 18:14:46 GMT
< Content-Type: text/html
< Content-Length: 0
< Location: https://172.19.181.173/api/config/security servers/tacacs-server/host/5.5.5
< Connection: keep-alive
< Last-Modified: Mon, 27 Feb 2017 18:14:46 GMT
< Cache-Control: private, no-cache, must-revalidate, proxy-revalidate
< Etag: 1488-219286-189602
< Pragma: no-cache
```

## Example: GET TACACS Server API

curl -k -v -u "admin:cisco123" -H Accept:application/vnd.yang.data+xml -H Content-Type:application/vnd.yang.data+json -X GET https://209.165.201.1/api/config/security\_servers/tacacs-server?deep \* Hostname was NOT found in DNS cache \* Trying 209.165.201.1... \* Connected to 209.165.201.1 (209.165.201.1) port 443 (#0)

\* successfully set certificate verify locations:

```
CAfile: none
 CApath: /etc/ssl/certs
* SSLv3, TLS handshake, Client hello (1):
* SSLv3, TLS handshake, Server hello (2):
* SSLv3, TLS handshake, CERT (11):
* SSLv3, TLS handshake, Server key exchange (12):
* SSLv3, TLS handshake, Server finished (14):
* SSLv3, TLS handshake, Client key exchange (16):
* SSLv3, TLS change cipher, Client hello (1):
* SSLv3, TLS handshake, Finished (20):
* SSLv3, TLS change cipher, Client hello (1):
* SSLv3, TLS handshake, Finished (20):
* SSL connection using ECDHE-RSA-AES256-GCM-SHA384
* Server certificate:
         subject: CN=Cisco-Enterprise-NFVIS-Self-Signed-Certificate
         start date: 2017-01-13 23:47:41 GMT
         expire date: 2027-01-11 23:47:41 GMT
         issuer: CN=Cisco-Enterprise-NFVIS-Self-Signed-Certificate
         SSL certificate verify result: self signed certificate (18), continuing anyway.
* Server auth using Basic with user 'admin'
> GET /api/config/security_servers/tacacs-server?deep HTTP/1.1
> Authorization: Basic YWRtaW46Y2lzY28xMjM=
> User-Agent: curl/7.35.0
> Host: 209.165.201.1
> Accept:application/vnd.yang.data+xml
> Content-Type:application/vnd.yang.data+json
< HTTP/1.1 200 OK
* Server nginx/1.10.1 is not blacklisted
< Server: nginx/1.10.1
< Date: Mon, 27 Feb 2017 18:07:49 GMT
< Content-Type: application/vnd.yang.data+xml
< Transfer-Encoding: chunked
< Connection: keep-alive
< Last-Modified: Fri, 24 Feb 2017 01:13:51 GMT
< Cache-Control: private, no-cache, must-revalidate, proxy-revalidate
< Etag: 1487-898831-958028
< Pragma: no-cache
<tacacs-server xmlns="http://www.cisco.com/ns/test/security" xmlns:y="http://tail-
f.com/ns/rest" xmlns:security="http://www.cisco.com/ns/test/security">
  <host>
    <server>10.2.2.2</server>
    <secret>
      <key>0</key>
      <shared-secret>tac22</shared-secret>
    </secret>
  </host>
  <host>
    <server>10.3.3.3/server>
    <secret>
      <kev>0</kev>
      <shared-secret>tac22</shared-secret>
    </secret>
  </host>
  <host>
    <server>10.1.1.1</server>
    <secret>
      <key>0</key>
      <shared-secret>tac22</shared-secret>
    </secret>
  </host>
```

</tacacs-server>

## **Example: PUT TACACS Server API**

```
* Hostname was NOT found in DNS cache
   Trying 172.19.181.173...
* Connected to 172.19.181.173 (172.19.181.173) port 443 (#0)
* successfully set certificate verify locations:
   CAfile: none
 CApath: /etc/ssl/certs
* SSLv3, TLS handshake, Client hello (1):
* SSLv3, TLS handshake, Server hello (2):
* SSLv3, TLS handshake, CERT (11):
* SSLv3, TLS handshake, Server key exchange (12):
* SSLv3, TLS handshake, Server finished (14):
* SSLv3, TLS handshake, Client key exchange (16):
* SSLv3, TLS change cipher, Client hello (1):
* SSLv3, TLS handshake, Finished (20):
* SSLv3, TLS change cipher, Client hello (1):
* SSLv3, TLS handshake, Finished (20):
* SSL connection using ECDHE-RSA-AES256-GCM-SHA384
* Server certificate:
         subject: CN=Cisco-Enterprise-NFVIS-Self-Signed-Certificate
         start date: 2017-01-13 23:47:41 GMT
         expire date: 2027-01-11 23:47:41 GMT
         issuer: CN=Cisco-Enterprise-NFVIS-Self-Signed-Certificate
         SSL certificate verify result: self signed certificate (18), continuing anyway.
* Server auth using Basic with user 'admin'
> PUT /api/config/security servers/tacacs-server/host/5.5.5.5 HTTP/1.1
> Authorization: Basic YWRtaW46Y2lzY28xMjM=
> User-Agent: curl/7.35.0
> Host: 172.19.181.173
> Accept:application/vnd.yang.data+xml
> Content-Type:application/vnd.yang.data+json
> Content-Length: 92
* upload completely sent off: 92 out of 92 bytes
< HTTP/1.1 204 No Content
* Server nginx/1.10.1 is not blacklisted
< Server: nginx/1.10.1
< Date: Mon, 27 Feb 2017 18:20:13 GMT
< Content-Type: text/html
< Content-Length: 0
< Connection: keep-alive
< Last-Modified: Mon, 27 Feb 2017 18:20:13 GMT
< Cache-Control: private, no-cache, must-revalidate, proxy-revalidate
< Etaq: 1488-219613-571277
< Pragma: no-cache
```

## **Example: DELETE TACACS Server API**

```
curl -k -v -u "admin:cisco123" -H Accept:application/vnd.yang.data+xml -H
Content-Type:application/vnd.yang.data+json -X
DELETE https://192.0.2.2/api/config/security_servers/tacacs-server/host/5.5.5.5
* Hostname was NOT found in DNS cache
* Trying 192.0.2.2...
* Connected to 192.0.2.2 (192.0.2.2) port 443 (#0)
* successfully set certificate verify locations:
```

```
CAfile: none
  CApath: /etc/ssl/certs
* SSLv3, TLS handshake, Client hello (1):
* SSLv3, TLS handshake, Server hello (2):
* SSLv3, TLS handshake, CERT (11):
* SSLv3, TLS handshake, Server key exchange (12):
* SSLv3, TLS handshake, Server finished (14):
* SSLv3, TLS handshake, Client key exchange (16):
* SSLv3, TLS change cipher, Client hello (1):
* SSLv3, TLS handshake, Finished (20):
* SSLv3, TLS change cipher, Client hello (1):
* SSLv3, TLS handshake, Finished (20):
* SSL connection using ECDHE-RSA-AES256-GCM-SHA384
* Server certificate:
         subject: CN=Cisco-Enterprise-NFVIS-Self-Signed-Certificate
         start date: 2017-01-13 23:47:41 GMT
         expire date: 2027-01-11 23:47:41 GMT
         issuer: CN=Cisco-Enterprise-NFVIS-Self-Signed-Certificate
         SSL certificate verify result: self signed certificate (18), continuing anyway.
* Server auth using Basic with user 'admin'
> DELETE /api/config/security_servers/tacacs-server/host/5.5.5.5 HTTP/1.1
> Authorization: Basic YWRtaW46Y2lzY28xMjM=
> User-Agent: curl/7.35.0
> Host: 192.0.2.2
> Accept:application/vnd.yang.data+xml
> Content-Type:application/vnd.yang.data+json
< HTTP/1.1 204 No Content
* Server nginx/1.10.1 is not blacklisted
< Server: nginx/1.10.1
< Date: Mon, 27 Feb 2017 18:21:30 GMT
< Content-Type: text/html
< Content-Length: 0
< Connection: keep-alive
< Last-Modified: Mon, 27 Feb 2017 18:21:30 GMT
< Cache-Control: private, no-cache, must-revalidate, proxy-revalidate
< Etag: 1488-219690-404414
< Pragma: no-cache
```

# **Trusted IP Connection APIs**

Table 9: Trusted IP Connection APIs

| Action                                                         | Method | Payload<br>Required | API                                                    |
|----------------------------------------------------------------|--------|---------------------|--------------------------------------------------------|
| To add, modify, or remove the trusted source IP connection     | PUT    | Yes                 | /api/config/system/settings                            |
| To verify the configuration of the trusted source IP addresses | GET    | No                  | /api/operational/system/settings-native/trusted-source |
| To verify the system settings                                  | GET    | No                  | /api/operational/system/settings-native?deep           |
| To verify the trusted source<br>or system settings             | GET    | No                  | /api/operational/system/settings?deep                  |

### **Example for the Trusted IP Connection Payload**

```
<settings>
    <hostname>nfvis</hostname>
    <trusted-source>192.0.2.0/24</trusted-source>
        <mgmt>
            <ip>
                <address>198.51.100.1</address>
                <netmask>255.255.255.0</netmask>
            </ip>
        </momt>
        <wan>
            <ip>
                 <address>198.51.100.2</address>
                 <netmask>255.255.255.0</netmask>
            </ip>
        </wan>
    <default-gw>198.51.100.3</default-gw>
</settings>
```

### Table 10: Trusted IP Connection Payload Description

| Property                   | Туре   | Description                                                                             | Mandatory/Default Value |
|----------------------------|--------|-----------------------------------------------------------------------------------------|-------------------------|
| hostname                   | String | Hostname of the system                                                                  | Yes                     |
| trusted-source             | String | Source IP address<br>You can specify a single IP address or a<br>range of IP addresses. | No                      |
| mgmt ip address<br>netmask | String | Specifies the management IP address and netmask.                                        | Yes                     |
| wan ip address<br>netmask  | String | Specifies the WAN IP address and netmask.                                               | Yes                     |
| default-gw                 | String | IP address of the default gateway                                                       | Yes                     |

## **Example: PUT Trusted IP Connection API**

Use this API to add, modify, or remove the trusted source IP address or addresses.

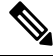

**Note** To delete all trusted source IP addresses, you need to remove the trusted source element (trusted-source) from the payload. You can modify a trusted source IP address by replacing it with a new IP address.

```
curl -k -v -u "admin:Ciscol23#" -H "Content-Type:application/vnd.yang.data+xml" -X PUT
https://198.51.100.1/api/config/system/settings
-d "<settings><hostname>nfvis</hostname><trusted-source>192.0.2.0/24</trusted-source>
<mgmt><ip><address>198.51.100.1</address><netmask>255.255.255.0</netmask></ip>/mgmt>
<marxip>address>198.51.100.2</address>retmask>255.255.0</netmask></ip>/wan>default-gw>198.51.100.3</default-gw>/settings>"
* Trying 198.51.100.1...
```

```
* Connected to 198.51.100.1 (198.51.100.1) port 443 (#0)
```

\* Cipher selection: ALL:!EXPORT:!EXPORT40:!EXPORT56:!aNULL:!LOW:!RC4:@STRENGTH

```
* successfully set certificate verify locations:
  CAfile: /etc/pki/tls/certs/ca-bundle.crt
  CApath: none
* TLSv1.2 (OUT), TLS handshake, Client hello (1):
* TLSv1.2 (IN), TLS handshake, Server hello (2):
* NPN, negotiated HTTP1.1
* TLSv1.2 (IN), TLS handshake, Certificate (11):
* TLSv1.2 (IN), TLS handshake, Server key exchange (12):
* TLSv1.2 (IN), TLS handshake, Server finished (14):
* TLSv1.2 (OUT), TLS handshake, Client key exchange (16):
* TLSv1.2 (OUT), TLS change cipher, Client hello (1):
* TLSv1.2 (OUT), TLS handshake, Unknown (67):
* TLSv1.2 (OUT), TLS handshake, Finished (20):
* TLSv1.2 (IN), TLS change cipher, Client hello (1):
* TLSv1.2 (IN), TLS handshake, Finished (20):
* SSL connection using TLSv1.2 / ECDHE-RSA-AES256-GCM-SHA384
* Server certificate:
  subject: CN=Cisco-Enterprise-NFVIS-Self-Signed-Certificate
  start date: Mar 14 06:53:22 2017 GMT
  expire date: Mar 12 06:53:22 2027 GMT
  issuer: CN=Cisco-Enterprise-NFVIS-Self-Signed-Certificate
  SSL certificate verify result: self signed certificate (18), continuing anyway.
* Server auth using Basic with user 'admin'
> PUT /api/config/system/settings HTTP/1.1
> Host: 198.51.100.1
> Authorization: Basic YWRtaW46Q2lzY28xMjMj
> User-Agent: curl/7.50.1
> Accept: */*
> Content-Type:application/vnd.yang.data+xml
> Content-Length: 343
* upload completely sent off: 343 out of 343 bytes
< HTTP/1.1 204 No Content
< Server: nginx/1.10.1
< Date: Tue, 14 Mar 2017 21:19:21 GMT
< Content-Type: text/html
< Content-Length: 0
< Connection: keep-alive
< Last-Modified: Tue, 14 Mar 2017 21:19:15 GMT
< Cache-Control: private, no-cache, must-revalidate, proxy-revalidate
< Etag: 1489-526355-690730
< Pragma: no-cache
<
* Connection #0 to host 198.51.100.1 left intact
```

## **Example: GET Trusted IP Connection API**

```
curl -v -k -u admin:Ciscol23# -X GET
'https://198.51.100.1/api/operational/system/settings-native/trusted-source'
Note: Unnecessary use of -X or --request, GET is already inferred.
* Trying 198.51.100.1...
* Connected to 198.51.100.1 (198.51.100.1) port 443 (#0)
* Cipher selection: ALL:!EXPORT:!EXPORT40:!EXPORT56:!aNULL:!LOW:!RC4:@STRENGTH
* successfully set certificate verify locations:
* CAfile: /etc/pki/tls/certs/ca-bundle.crt
CApath: none
* TLSv1.2 (OUT), TLS handshake, Client hello (1):
* TLSv1.2 (IN), TLS handshake, Server hello (2):
* NPN, negotiated HTTP1.1
* TLSv1.2 (IN), TLS handshake, Certificate (11):
```

\* TLSv1.2 (IN), TLS handshake, Server key exchange (12): \* TLSv1.2 (IN), TLS handshake, Server finished (14): \* TLSv1.2 (OUT), TLS handshake, Client key exchange (16): \* TLSv1.2 (OUT), TLS change cipher, Client hello (1): \* TLSv1.2 (OUT), TLS handshake, Unknown (67): \* TLSv1.2 (OUT), TLS handshake, Finished (20): \* TLSv1.2 (IN), TLS change cipher, Client hello (1): \* TLSv1.2 (IN), TLS handshake, Finished (20): \* SSL connection using TLSv1.2 / ECDHE-RSA-AES256-GCM-SHA384 \* Server certificate: subject: CN=Cisco-Enterprise-NFVIS-Self-Signed-Certificate start date: Mar 14 06:53:22 2017 GMT expire date: Mar 12 06:53:22 2027 GMT \* issuer: CN=Cisco-Enterprise-NFVIS-Self-Signed-Certificate \* SSL certificate verify result: self signed certificate (18), continuing anyway. \* Server auth using Basic with user 'admin' > GET /api/operational/system/settings-native/trusted-source HTTP/1.1 > Host: 198.51.100.1 > Authorization: Basic YWRtaW46Q2lzY28xMjMj > User-Agent: curl/7.50.1 > Accept: \*/\* < HTTP/1.1 200 OK < Server: nginx/1.10.1 < Date: Tue, 14 Mar 2017 21:08:49 GMT < Content-Type: application/vnd.yang.collection+xml < Transfer-Encoding: chunked < Connection: keep-alive < Cache-Control: private, no-cache, must-revalidate, proxy-revalidate < Pragma: no-cache <collection xmlns:y="http://tail-f.com/ns/rest"> <trusted-source xmlns="http://www.cisco.com/nfv">192.0.2.0/24</trusted-source> </collection> \* Connection #0 to host 198.51.100.1 left intact

## **Banner and Message APIs**

#### Table 11: Banner and Message APIs

| Action                                                                            | Method | Payload<br>Required | API                                                                                                    |
|-----------------------------------------------------------------------------------|--------|---------------------|----------------------------------------------------------------------------------------------------|
| To configure or update a<br>banner or message of the day<br>or both               | PUT    | Yes                 | /api/config/banner-motd                                                                                                    |
| To get system banner details<br>and user-defined banner and<br>message of the day | GET    | No                  | /api/operational/banner-motd<br>/api/operational/banner-motd/system-banner<br>/api/operational/banner-motd/banner<br>/api/operational/banner-motd/motd |

| To get user-defined banner<br>and message of the day details | GET    | No | /api/config/banner-motd<br>/api/config/banner-motd/banner<br>/api/config/banner-motd/motd |
|--------------------------------------------------------------|--------|----|-------------------------------------------------------------------------------------------|
| To delete the user-defined<br>banner or message of the day   | DELETE | No | /api/config/banner-motd<br>/api/config/banner-motd/banner<br>/api/config/banner-motd/motd |

### **Example for Banner and Message Payload**

```
<banner-motd>
        <banner> my banner </banner>
        <motd> my motd </motd>
</banner-motd>
```

#### Table 12: Banner and Message Payload Description

| Property | Туре   | Description                        | Mandatory/Default Value |
|----------|--------|------------------------------------|-------------------------|
| banner   | String | Specifies the user-defined banner. | No                      |
| motd     | String | Message of the day                 | No                      |

## Example: PUT Banner-MOTD API

curl -k -v -u "admin:Cisco123\*" -H Accept:application/vnd.yang.data+xml -H Content-Type:application/vnd.yang.data+xml -X PUT https://209.165.201.1/api/config/banner-motd -d '<banner-motd><banner>my banner</banner><motd>my motd</motd></banner-motd>' Trying 209.165.201.1... \* \* Connected to 209.165.201.1 (209.165.201.1) port 443 (#0) \* TLS 1.2 connection using TLS ECDHE RSA WITH AES 256 GCM SHA384 \* Server certificate: Cisco-Enterprise-NFVIS-Self-Signed-Certificate \* Server auth using Basic with user 'admin' > PUT /api/config/banner-motd HTTP/1.1 > Host: 209.165.201.1 > Authorization: Basic YWRtaW46Q2lzY28xMjMq > User-Agent: curl/7.43.0 > Accept:application/vnd.yang.data+xml > Content-Type:application/vnd.yang.data+xml > Content-Length: 99 \* upload completely sent off: 99 out of 99 bytes < HTTP/1.1 204 No Content < Server: nginx/1.6.3 < Date: Tue, 27 Dec 2016 01:48:31 GMT < Content-Type: text/html < Content-Length: 0 < Connection: keep-alive < Last-Modified: Tue, 27 Dec 2016 01:48:31 GMT < Cache-Control: private, no-cache, must-revalidate, proxy-revalidate < Etag: 1482-803311-573328

```
< Pragma: no-cache
```

### Example: GET Banner-MOTD API

Use this operational API to get information about the system-defined banner.

```
curl -k -v -u "admin:Cisco123*" -X GET
"https://209.165.201.1/api/operational/banner-motd/system-banner"
   Trying 209.165.201.1...
* Connected to 209.165.201.1 (209.165.201.1) port 443 (#0)
* TLS 1.2 connection using TLS ECDHE RSA WITH AES 256 GCM SHA384
* Server certificate: Cisco-Enterprise-NFVIS-Self-Signed-Certificate
* Server auth using Basic with user 'admin'
> GET /api/operational/banner-motd HTTP/1.1
> Host: 209.165.201.1
> Authorization: Basic YWRtaW46Q2lzY28xMjMg
> User-Agent: curl/7.43.0
> Accept: */*
< HTTP/1.1 200 OK
< Server: nginx/1.6.3
< Date: Tue, 27 Dec 2016 01:50:24 GMT
< Content-Type: application/vnd.yang.data+xml
< Transfer-Encoding: chunked
< Connection: keep-alive
< Cache-Control: private, no-cache, must-revalidate, proxy-revalidate
< Pragma: no-cache
<banner-motd xmlns="http://www.cisco.com/nfvis/banner" xmlns:y="http://tail-f.com/ns/rest"</pre>
  xmlns:banner motd="http://www.cisco.com/nfvis/banner">
  <banner>---my banner 111
2222
3333</banner>
  <motd>----my motd 1111</motd>
  <system-banner>
Cisco Enterprise Network Function Virtualization Infrastructure Software (NFVIS)
Copyright (c) 2015-2016 by Cisco Systems, Inc.
Cisco, Cisco Systems, and Cisco Systems logo are registered trademarks of Cisco
Systems, Inc. and/or its affiliates in the U.S. and certain other countries.
The copyrights to certain works contained in this software are owned by other
third parties and used and distributed under third party license agreements.
Certain components of this software are licensed under the GNU GPL 2.0, GPL 3.0,
LGPL 2.1, LGPL 3.0 and AGPL 3.0.
</system-banner>
</banner-motd>
```

Use this GET API to get information about the user-defined banner and message of the day.

```
curl -k -v -u "admin:Ciscol23*" -X GET "https://209.165.201.1/api/config/banner-motd"
    Trying 209.165.201.1...
 * Connected to 209.165.201.1 (209.165.201.1) port 443 (#0)
 * TLS 1.2 connection using TLS_ECDHE_RSA_WITH_AES_256_GCM_SHA384
 * Server certificate: Cisco-Enterprise-NFVIS-Self-Signed-Certificate
 * Server auth using Basic with user 'admin'
 > GET /api/config/banner-motd HTTP/1.1
```

```
> Host: 209.165.201.1
> Authorization: Basic YWRtaW46Q2lzY28xMjMq
> User-Agent: curl/7.43.0
> Accept: */*
< HTTP/1.1 200 OK
< Server: nginx/1.6.3
< Date: Tue, 27 Dec 2016 01:51:58 GMT
< Content-Type: application/vnd.yang.data+xml
< Transfer-Encoding: chunked
< Connection: keep-alive
< Last-Modified: Tue, 27 Dec 2016 01:48:31 GMT
< Cache-Control: private, no-cache, must-revalidate, proxy-revalidate
< Etag: 1482-803311-573328
< Pragma: no-cache
<
<banner-motd xmlns="http://www.cisco.com/nfvis/banner" xmlns:y="http://tail-f.com/ns/rest"</pre>
  xmlns:banner motd="http://www.cisco.com/nfvis/banner">
  <banner>my banner</banner>
  <motd>my motd</motd>
</banner-motd>
```

### Example: DELETE Banner-MOTD API

Use this DELETE API to delete the user-defined banner.

```
curl -k -v -u "admin:Cisco123*" -X DELETE
"https://209.165.201.1/api/config/banner-motd/banner"
 Trying 209.165.201.1...
* Connected to 209.165.201.1 (209.165.201.1) port 443 (#0)
* TLS 1.2 connection using TLS_ECDHE_RSA_WITH_AES_256_GCM_SHA384
* Server certificate: Cisco-Enterprise-NFVIS-Self-Signed-Certificate
* Server auth using Basic with user 'admin'
> DELETE /api/config/banner-motd/banner HTTP/1.1
> Host: 209.165.201.1
> Authorization: Basic YWRtaW46Q2lzY28xMjMq
> User-Agent: curl/7.43.0
> Accept: */*
< HTTP/1.1 204 No Content
< Server: nginx/1.6.3
< Date: Wed, 08 Feb 2017 20:27:29 GMT
< Content-Type: text/html
< Content-Length: 0
< Connection: keep-alive
< Last-Modified: Wed, 08 Feb 2017 20:27:29 GMT
< Cache-Control: private, no-cache, must-revalidate, proxy-revalidate
< Etag: 1486-585649-542089
< Pragma: no-cache
```

Use this DELETE API to delete the user-defined message of the day.

```
curl -k -v -u "admin:Cisco123*" -X DELETE "https://209.165.201.1/api/config/banner-motd/motd"
* Trying 209.165.201.1...
```

```
* Connected to 209.165.201.1 (209.165.201.1) port 443 (#0)
```

- \* TLS 1.2 connection using TLS\_ECDHE\_RSA\_WITH\_AES\_256\_GCM\_SHA384
- \* Server certificate: Cisco-Enterprise-NFVIS-Self-Signed-Certificate

```
* Server auth using Basic with user 'admin'
> DELETE /api/config/banner-motd/motd HTTP/1.1
> Host: 209.165.201.1
> Authorization: Basic YWRtaW46Q2lzY28xMjMq
> User-Agent: curl/7.43.0
> Accept: */*
< HTTP/1.1 204 No Content
< Server: nginx/1.6.3
< Date: Wed, 08 Feb 2017 20:33:52 GMT
< Content-Type: text/html
< Content-Length: 0
< Connection: keep-alive
< Last-Modified: Wed, 08 Feb 2017 20:33:52 GMT
< Cache-Control: private, no-cache, must-revalidate, proxy-revalidate
< Etaq: 1486-586032-109043
< Pragma: no-cache
```

**Note** After deleting the banner or message of the day, you can run the GET operational API to confirm the deletion. If you use the parameter "banner" or "motd" along with the GET API, you get a 404 error if the deletion is successful. If you run the GET API without the parameter (/api/operational/banner-motd), you get the output with empty "banner-motd" tag, if the deletion is successful.

## **Disk Space APIs**

Table 13: Disk Space API

| Action                                     | Method | Payload<br>Required | ΑΡΙ                                |
|--------------------------------------------|--------|---------------------|------------------------------------|
| To get the<br>information<br>on disk space | GET    | Yes                 | /api/operational/system/disk-space |

## **Example: GET Disk Space API**

```
curl -k -v -u "admin:admin" -X GET
"https://209.165.201.1/api/operational/system/disk-space?deep"
Note: Unnecessary use of -X or --request, GET is already inferred.
* Trying 209.165.201.1...
* Connected to 209.165.201.1 (209.165.201.1) port 443 (#0)
* Cipher selection: ALL:!EXPORT:!EXPORT40:!EXPORT56:!aNULL:!LOW:!RC4:@STRENGTH
* successfully set certificate verify locations:
* CAfile: /etc/pki/tls/certs/ca-bundle.crt
CApath: none
* TLSv1.2 (OUT), TLS handshake, Client hello (1):
* TLSv1.2 (IN), TLS handshake, Certificate (11):
* TLSv1.2 (IN), TLS handshake, Certificate (11):
```

\* TLSv1.2 (IN), TLS handshake, Server key exchange (12): \* TLSv1.2 (IN), TLS handshake, Server finished (14): \* TLSv1.2 (OUT), TLS handshake, Client key exchange (16): \* TLSv1.2 (OUT), TLS change cipher, Client hello (1): \* TLSv1.2 (OUT), TLS handshake, Unknown (67): \* TLSv1.2 (OUT), TLS handshake, Finished (20): \* TLSv1.2 (IN), TLS change cipher, Client hello (1): \* TLSv1.2 (IN), TLS handshake, Finished (20): \* SSL connection using TLSv1.2 / ECDHE-RSA-AES256-GCM-SHA384 \* Server certificate: subject: CN=nfvis start date: Oct 23 17:25:04 2018 GMT expire date: Oct 22 17:25:04 2023 GMT issuer: CN=nfvis \* SSL certificate verify result: self signed certificate (18), continuing anyway. \* Server auth using Basic with user 'admin' > GET /api/operational/system/disk-space?deep HTTP/1.1 > Host: 172.25.221.106 > Authorization: Basic YWRtaW46MTIzI0FkbWlu > User-Agent: curl/7.50.1 > Accept: \*/\* < HTTP/1.1 200 OK < Server: nginx < Date: Fri, 26 Oct 2018 01:10:37 GMT < Content-Type: application/vnd.yang.data+xml < Transfer-Encoding: chunked < Connection: keep-alive < Cache-Control: private, no-cache, must-revalidate, proxy-revalidate < Pragma: no-cache < X-Content-Type-Options: nosniff < X-XSS-Protection: 1; mode=block < Content-Security-Policy: default-src https: 'unsafe-eval' 'unsafe-inline';img-src 'self' data:; object-src 'none'; connect-src 'self' \* < X-Frame-Options: SAMEORIGIN < Strict-Transport-Security: max-age=31536000; includeSubDomains < Cache-Control: max-age=0, no-cache, no-store, must-revalidate <disk-space xmlns="http://www.cisco.com/nfv" xmlns:y="http://tail-f.com/ns/rest"</pre> xmlns:system="http://www.cisco.com/nfv"> <disk-info> <disk-name>lv data</disk-name> <associated-physical-disk>sde2</associated-physical-disk> <total-size>41G</total-size> <size-used>8.6G</size-used> <size-available>32G</size-available> <use-percent>22%</use-percent> </disk-info> <disk-info> <disk-name>lv var</disk-name> <associated-physical-disk>sde2</associated-physical-disk> <total-size>2.0G</total-size> <size-used>118M</size-used> <size-available>1.7G</size-available> <use-percent>7%</use-percent> </disk-info> <disk-info> <disk-name>lv root</disk-name> <associated-physical-disk>sde2</associated-physical-disk> <total-size>7.8G</total-size> <size-used>1.8G</size-used> <size-available>5.7G</size-available> <use-percent>24%</use-percent>

```
</disk-info>
<disk-info>
<disk-name>extdatastore2</disk-name>
<associated-physical-disk>sdd</associated-physical-disk>
<total-size>1.8T</total-size>
<size-used>77M</size-used>
<size-available>1.7T</size-available>
<use-percent>1%</use-percent>
</disk-info>
</disk-space>
* Connection #0 to host 209.165.201.1 left intact
```

# **System Time APIs**

### Table 14: System Time APIs

| Action                                              | Method | Payload<br>Required | API                                                                                                    |
|-----------------------------------------------------|--------|---------------------|----------------------------------------------------------------------------------------------------|
| To set the manual time                              | PUT    | Yes                 | <ul> <li>/api/config/system/time/set-manual-time</li> </ul>                                                         |
| To configure the<br>preferred and backup<br>servers | PUT    | Yes                 | <ul> <li>/api/config/system/time/ntp/preferred_server</li> <li>/api/config/system/time/ntp/backup_server</li> </ul> |
| To set the timezone                                 | PUT    | Yes                 | /api/config/system/time/timezone                                                                                    |
| To get the system time information                  | GET    | No                  | /api/operational/system/time                                                                                        |
| To add NTP IPv6<br>server                           | POST   | Yes                 | /api/config/system/time/                                                                                            |
| To delete NTP IPv6<br>server                        | DELETE | No                  | /api/config/system/time/ntp-ipv6/                                                                                   |
| To get time status                                  | GET    | NO                  | /api/operational/system/time                                                                                        |

### **Example for System Time API Payload**

```
<input><time>2017-01-01T00:00</time></input>
<preferred_server><ip-address></preferred_server>
<backup_server><ip-address></backup_server>
<timezone><zone/subzone></timezone>
<ntp-ipv6><ntp-server>2001:420:30d:201:ffff:ffff:ffff:server></ntp-ipv6>
```

#### Table 15: System Time API Payload Description

| Property | Туре | Description | Mandatory/Default<br>Value |
|----------|------|-------------|----------------------------|
|          |      |             |                            |

| set-manual-time  | String | Specifies manual time in<br>YYYY-MM-DDTHH:MM:SS format. | Yes |
|------------------|--------|---------------------------------------------------------|-----|
| preferred_server | String | Preferred server IP address or domain name.             | Yes |
| backup_server    | String | Backup server IP address or domain name.                | No  |
| timezone         | String | Specifies the timezone.                                 | No  |
| ntp-server       | String | Specifes the IPv6 address or domain name.               | Yes |

## **Example: PUT System Time Manual Time API**

curl -v -k -u admin:Cisco123\* -H "Content-Type: application/vnd.yang.data+xml" -X
PUT https://209.165.201.1/api/config/system/time/set-manual-time -d
'<input><time>2017-01-01T00:00:00</time></input>'

- \* Trying 209.165.201.1...
- \* Connected to 209.165.201.1 (209.165.201.1) port 443 (#0)
- \* TLS 1.2 connection using TLS\_ECDHE\_RSA\_WITH\_AES\_256\_GCM\_SHA384
- \* Server certificate: Cisco-Enterprise-NFVIS-Self-Signed-Certificate
- \* Server auth using Basic with user 'admin'
- > PUT /api/config/system/time/set-manual-time HTTP/1.1
- > Host: 209.165.201.1
- > Authorization: Basic YWRtaW46Q2lzY28xMjMq
- > User-Agent: curl/7.43.0
- > Accept: \*/\*

>

- > Content-Type:application/vnd.yang.data+xml
- > Content-Length: 46
- \* upload completely sent off: 46 out of 46 bytes
- < HTTP/1.1 204 No Content
- < Server: nginx/1.6.3
- < Date: Wed, 01 Jan 2020 11:11:51 GMT
- < Content-Type: text/html
- < Content-Length: 0
- < Connection: keep-alive
- < Last-Modified: Wed, 30 Nov 2016 04:10:28 GMT
- < Cache-Control: private, no-cache, must-revalidate, proxy-revalidate

```
< Etag: 1480-479028-836845
< Pragma: no-cache
<
```

### **Example: PUT System Time Preferred Server API**

curl -v -k -u admin:Cisco123\* -H "Content-Type: application/vnd.yang.data+xml" -X
PUT https://209.165.201.1/api/config/system/time/ntp/preferred\_server -d
'referred server>209.165.201.2</preferred server>'

- \* Trying 209.165.201.1...
- \* Connected to 209.165.201.1 (209.165.201.1) port 443 (#0)
- \* TLS 1.2 connection using TLS\_ECDHE\_RSA\_WITH\_AES\_256\_GCM\_SHA384
- \* Server certificate: Cisco-Enterprise-NFVIS-Self-Signed-Certificate
- \* Server auth using Basic with user 'admin'
- > PUT /api/config/system/time/ntp/preferred server HTTP/1.1
- > Host: 209.165.201.1
- > Authorization: Basic YWRtaW46Q2lzY28xMjMq
- > User-Agent: curl/7.43.0
- > Accept: \*/\*
- > Content-Type: application/vnd.yang.data+xml
- > Content-Length: 49
- >
- \* upload completely sent off: 49 out of 49 bytes
- < HTTP/1.1 204 No Content
- < Server: nginx/1.6.3
- < Date: Wed, 01 Jan 2020 11:15:02 GMT
- < Content-Type: text/html
- < Content-Length: 0
- < Connection: keep-alive
- < Last-Modified: Wed, 01 Jan 2020 11:15:02 GMT
- < Cache-Control: private, no-cache, must-revalidate, proxy-revalidate
- < Etag: 1480-479262-370866
- < Pragma: no-cache

### Example: PUT System Time Backup Server API

curl -v -k -u admin:Cisco123\* -H "Content-Type: application/vnd.yang.data+xml" -X
PUT https:// 209.165.201.1/api/config/system/time/ntp/backup\_server -d
'<backup server>209.165.201.4</backup server>'

Trying 209.165.201.1...

- \* Connected to 209.165.201.1 (209.165.201.1) port 443 (#0)
- \* TLS 1.2 connection using TLS ECDHE RSA WITH AES 256 GCM SHA384
- \* Server certificate: Cisco-Enterprise-NFVIS-Self-Signed-Certificate
- \* Server auth using Basic with user 'admin'
- > PUT /api/config/system/time/ntp/backup server HTTP/1.1
- > Host: 209.165.201.1
- > Authorization: Basic YWRtaW46Q2lzY28xMjMq
- > User-Agent: curl/7.43.0
- > Accept: \*/\*
- > Content-Type: application/vnd.yang.data+xml
- > Content-Length: 43
- >
- \* upload completely sent off: 43 out of 43 bytes
- < HTTP/1.1 204 No Content
- < Server: nginx/1.6.3
- < Date: Wed, 01 Jan 2020 11:16:47 GMT
- < Content-Type: text/html
- < Content-Length: 0
- < Connection: keep-alive
- < Last-Modified: Wed, 01 Jan 2020 11:16:47 GMT
- < Cache-Control: private, no-cache, must-revalidate, proxy-revalidate
- < Etag: 1480-479368-378871
- < Pragma: no-cache

## **Example: PUT System Time Timezone API**

curl -v -k -u admin:Ciscol23\* -H "Content-Type: application/vnd.yang.data+xml" -X **PUT** https://209.165.201.1/api/config/system/time/timezone -d '<timezone>America/New York</timezone>'

```
* Trying 209.165.201.1...
```

- \* Connected to 209.165.201.1 (209.165.201.1) port 443 (#0)
- \* TLS 1.2 connection using TLS ECDHE RSA WITH AES 256 GCM SHA384
- \* Server certificate: Cisco-Enterprise-NFVIS-Self-Signed-Certificate
- \* Server auth using Basic with user 'admin'
- > PUT /api/config/system/time/timezone HTTP/1.1
- > Host: 209.165.201.1
- > Authorization: Basic YWRtaW46Q2lzY28xMjMq
- > User-Agent: curl/7.43.0
- > Accept: \*/\*
- > Content-Type: application/vnd.yang.data+xml
- > Content-Length: 37
- \* upload completely sent off: 37 out of 37 bytes
- < HTTP/1.1 204 No Content
- < Server: nginx/1.6.3
- < Date: Wed, 01 Jan 2020 11:19:44 GMT
- < Content-Type: text/html
- < Content-Length: 0
- < Connection: keep-alive
- < Last-Modified: Wed, 01 Jan 2020 16:19:44 GMT
- < Cache-Control: private, no-cache, must-revalidate, proxy-revalidate
- < Etag: 1480-479547-383761
- < Pragma: no-cache

### Example: GET System Time API

curl -v -k -u admin:Ciscol23\* -H "Content-Type: application/vnd.yang.data+xml" -X GET https://209.165.201.1/api/operational/system/time?deep

- \* Trying 209.165.201.1...
- \* Connected to 209.165.201.1 (209.165.201.1) port 443 (#0)
- \* TLS 1.2 connection using TLS ECDHE RSA WITH AES 256 GCM SHA384
- \* Server certificate: Cisco-Enterprise-NFVIS-Self-Signed-Certificate
- \* Server auth using Basic with user 'admin'
- > GET /api/operational/system/host time HTTP/1.1
- > Host: 209.165.201.1
- > Authorization: Basic YWRtaW46Q2lzY28xMjMq
- > User-Agent: curl/7.43.0

```
> Accept: */*
> Content-Type: application/vnd.yang.data+xml
< HTTP/1.1 200 OK
< Server: nginx/1.6.3
< Date: Wed, 01 Jan 2020 11:21:13 GMT
< Content-Type: application/vnd.yang.data+xml
< Transfer-Encoding: chunked
< Connection: keep-alive
< Cache-Control: private, no-cache, must-revalidate, proxy-revalidate
< Pragma: no-cache
<time xmlns="http://www.cisco.com/nfv" xmlns:y="http://tail-f.com/ns/rest"
xmlns:system="http://www.cisco.com/nfv">
<ntp>
<status>
<remote>209.165.201.4</remote>
<refid>.GPS.</refid>
<st>1</st>
<t>u</t>
<when>2</when>
<poll>512</poll>
<reach>377</reach>
<delay>71.547</delay>
<offset>-1.862</offset>
<jitter>0.764</jitter>
</status>
</ntp>
<current-time>2017-01-01T12:12:12</current-time>
<current-timezone>UTC (UTC, +0000) </current-timezone>
</time>
```

## Platform Details API

#### **Table 16: Platform Details APIs**

| Action                                         | Method | Payload<br>Required | API                              |
|------------------------------------------------|--------|---------------------|----------------------------------|
| To get<br>information<br>about the<br>hardware | GET    | No                  | /api/operational/platform-detail |

### Sample Output for the Platform Details API

```
curl -k -v -u admin:Ciscol23# -X GET 'https://172.19.162.209/api/operational/platform-detail'
Note: Unnecessary use of -X or --request, GET is already inferred.
* Trying 172.19.162.209...
* Connected to 172.19.162.209 (172.19.162.209) port 443 (#0)
* Cipher selection: ALL:!EXPORT:!EXPORT40:!EXPORT56:!aNULL:!LOW:!RC4:@STRENGTH
* successfully set certificate verify locations:
* CAfile: /etc/pki/tls/certs/ca-bundle.crt
CApath: none
* TLSv1.2 (OUT), TLS handshake, Client hello (1):
* TLSv1.2 (IN), TLS handshake, Server hello (2):
* NPN, negotiated HTTP1.1
```

\* TLSv1.2 (IN), TLS handshake, Certificate (11): \* TLSv1.2 (IN), TLS handshake, Server key exchange (12): \* TLSv1.2 (IN), TLS handshake, Server finished (14): \* TLSv1.2 (OUT), TLS handshake, Client key exchange (16): \* TLSv1.2 (OUT), TLS change cipher, Client hello (1): \* TLSv1.2 (OUT), TLS handshake, Unknown (67): \* TLSv1.2 (OUT), TLS handshake, Finished (20): \* TLSv1.2 (IN), TLS change cipher, Client hello (1): \* TLSv1.2 (IN), TLS handshake, Finished (20): \* SSL connection using TLSv1.2 / ECDHE-RSA-AES256-GCM-SHA384 \* Server certificate: \* subject: CN=nfv \* start date: Aug 17 11:21:43 2017 GMT \* expire date: Aug 15 11:21:43 2027 GMT \* issuer: CN=nfv \* SSL certificate verify result: self signed certificate (18), continuing anyway. \* Server auth using Basic with user 'admin' > GET /api/operational/platform-detail HTTP/1.1 > Host: 172.19.162.209 > Authorization: Basic YWRtaW46Q2lzY28xMjMj > User-Agent: curl/7.50.1 > Accept: \*/\* >< HTTP/1.1 200 OK < Server: nginx < Date: Fri, 18 Aug 2017 13:21:47 GMT < Content-Type: application/vnd.yang.data+xml < Transfer-Encoding: chunked < Connection: keep-alive < Cache-Control: private, no-cache, must-revalidate, proxy-revalidate < Pragma: no-cache < <platform-detail xmlns="http://www.cisco.com/nfvos/platform-info" xmlns:y="http://tail-f.com/ns/rest" xmlns:platform info="http://www.cisco.com/nfvos/platform-info"> <hardware info> <Manufacturer>Cisco Systems Inc</Manufacturer> <PID>UCSC-C220-M4S</PID> <SN>FCH1924V2AH</SN> <hardware-version>74-12419-01</hardware-version> <UUID>663F3347-5499-0D49-A76E-533A4AA9C755</UUID> <Version>3.6.0-916</Version> <Compile\_Time>Monday, August 07, 2017 [01:30:11 PDT]</Compile Time> <CPU Information>Intel(R) Xeon(R) CPU E5-2630 v3 @ 2.40GHz 8 cores</CPU Information> <Memory Information>65701956 kB</Memory Information> <Disk Size>1000.2 GB</Disk Size> <CIMC\_IP>NA</CIMC IP> </hardware info> <software packages> <Kernel Version>3.10.0-514.10.2.el7.x86\_64</Kernel\_Version> <QEMU Version>1.5.3</QEMU Version> <LibVirt Version>2.0.0</LibVirt Version> <OVS Version>2.3.2</OVS Version> </software packages> <port detail> <Name>eth0</Name> </port detail> <port\_detail> <Name>eth1</Name> </port detail> <port detail> <Name>eth2</Name>

```
</port detail>
<port detail>
 <Name>eth3</Name>
</port detail>
<port_detail>
 <Name>eth4</Name>
</port detail>
<port detail>
 <Name>eth5</Name>
</port_detail>
<switch detail>
 <UUID>NA</UUID>
 <Type>NA</Type>
 <Name>NA</Name>
 <Ports>8</Ports>
</switch detail>
</platform-detail>
```

## **Port Details APIs**

### Table 17: Port Details APIs

| Action                                              | Method | Payload<br>Required | API                                          |
|-----------------------------------------------------|--------|---------------------|----------------------------------------------|
| To get<br>information<br>about the<br>physical port | GET    | No                  | /api/operational/platform-detail/port_detail |

### Sample Output for the Port Details API

```
curl -k -v -u admin:Cisco123# -X GET
'https://172.19.162.209/api/operational/platform-detail/port detail'
Note: Unnecessary use of -X or --request, GET is already inferred.
* Trying 172.19.162.209...
* Connected to 172.19.162.209 (172.19.162.209) port 443 (#0)
* Cipher selection: ALL:!EXPORT:!EXPORT40:!EXPORT56:!aNULL:!LOW:!RC4:@STRENGTH
* successfully set certificate verify locations:
* CAfile: /etc/pki/tls/certs/ca-bundle.crt
CApath: none
* TLSv1.2 (OUT), TLS handshake, Client hello (1):
* TLSv1.2 (IN), TLS handshake, Server hello (2):
* NPN, negotiated HTTP1.1
* TLSv1.2 (IN), TLS handshake, Certificate (11):
* TLSv1.2 (IN), TLS handshake, Server key exchange (12):
* TLSv1.2 (IN), TLS handshake, Server finished (14):
* TLSv1.2 (OUT), TLS handshake, Client key exchange (16):
* TLSv1.2 (OUT), TLS change cipher, Client hello (1):
* TLSv1.2 (OUT), TLS handshake, Unknown (67):
* TLSv1.2 (OUT), TLS handshake, Finished (20):
* TLSv1.2 (IN), TLS change cipher, Client hello (1):
* TLSv1.2 (IN), TLS handshake, Finished (20):
* SSL connection using TLSv1.2 / ECDHE-RSA-AES256-GCM-SHA384
* Server certificate:
* subject: CN=nfv
* start date: Aug 17 11:21:43 2017 GMT
```

\* expire date: Aug 15 11:21:43 2027 GMT \* issuer: CN=nfv \* SSL certificate verify result: self signed certificate (18), continuing anyway. \* Server auth using Basic with user 'admin' > GET /api/operational/platform-detail/port\_detail HTTP/1.1 > Host: 172.19.162.209 > Authorization: Basic YWRtaW46Q2lzY28xMjMj > User-Agent: curl/7.50.1 > Accept: \*/\* >< HTTP/1.1 200 OK < Server: nginx < Date: Fri, 18 Aug 2017 13:24:32 GMT < Content-Type: application/vnd.yang.collection+xml < Transfer-Encoding: chunked < Connection: keep-alive < Cache-Control: private, no-cache, must-revalidate, proxy-revalidate < Pragma: no-cache <collection xmlns:y="http://tail-f.com/ns/rest"> <port detail xmlns="http://www.cisco.com/nfvos/platform-info"> <Name>eth0</Name> <Type>physical</Type> <Media>Twisted Pair</Media> <Link>up</Link> <Speed>1000</Speed> <MTU>1500</MTU> <MAC>80:e0:1d:4a:8c:56</MAC> <PCI detail>01:00.0</PCI detail> </port detail> <port\_detail xmlns="http://www.cisco.com/nfvos/platform-info"> <Name>eth1</Name> <Type>physical</Type> <Media>Twisted Pair</Media> <Link>up</Link> <Speed>1000</Speed> <MTU>1500</MTU> <MAC>80:e0:1d:4a:8c:57</MAC> <PCI detail>01:00.1</PCI detail> </port detail> <port detail xmlns="http://www.cisco.com/nfvos/platform-info"> <Name>eth2</Name> <Type>physical</Type> <Media>Twisted Pair</Media> <Link>down</Link> <Speed>0</Speed> <MTU>1500</MTU> <MAC>80:e0:1d:37:0f:28</MAC> <PCI detail>04:00.0</PCI detail> </port detail> <port detail xmlns="http://www.cisco.com/nfvos/platform-info"> <Name>eth3</Name> <Type>physical</Type> <Media>Twisted Pair</Media> <Link>down</Link> <Speed>0</Speed> <MTU>1500</MTU> <MAC>80:e0:1d:37:0f:29</MAC> <PCI detail>04:00.1</PCI detail>

```
</port detail>
 <port_detail
 xmlns="http://www.cisco.com/nfvos/platform-info">
 <Name>eth4</Name>
 <Type>physical</Type>
  <Media>Twisted Pair</Media>
 <Link>down</Link>
 <Speed>0</Speed>
 <MTU>1500</MTU>
 <MAC>80:e0:1d:37:0f:2a</MAC>
 <PCI detail>04:00.2</PCI detail>
 </port detail>
 <port detail
 xmlns="http://www.cisco.com/nfvos/platform-info">
 <Name>eth5</Name>
 <Type>physical</Type>
  <Media>Twisted Pair</Media>
 <Link>down</Link>
 <Speed>0</Speed>
 <MTU>1500</MTU>
 <MAC>80:e0:1d:37:0f:2b</MAC>
 <PCI detail>04:00.3</PCI detail>
</port detail>
</collection>
```

# **Portal Access APIs**

### Table 18: Portal Access APIs

| Action                                       | Method | Payload Required | API                                   |
|----------------------------------------------|--------|------------------|---------------------------------------|
| To enable or<br>disable the portal<br>access | PUT    | Yes              | /api/config/system/portal             |
| To get the portal access status              | GET    | No               | /api/operational/system/portal/status |

### **Example for a Portal Access Payload**

```
<portal>
<access>enabled</access>
</portal>
```

#### Table 19: Portal Access Payload Description

| Property | Туре   | Description                                           | Mandatory/Default Value |
|----------|--------|-------------------------------------------------------|-------------------------|
| access   | String | Specify the portal access as "enabled" or "disabled". | Yes                     |

### Example: PUT Portal Access (Enable/Disable)

curl -v -k -u "admin:Cisco123#" -H "Content-Type:application/vnd.yang.data+xml" -X **PUT** https://209.165.201.1/api/config/system/portal -d "<portal><access>enabled</access></portal>"

```
* Trying 209.165.201.1...
```

\* Connected to 209.165.201.1 (209.165.201.1) port 443 (#0)

\* Cipher selection: ALL:!EXPORT:!EXPORT40:!EXPORT56:!aNULL:!LOW:!RC4:@STRENGTH

- \* successfully set certificate verify locations:
- CAfile: /etc/pki/tls/certs/ca-bundle.crt CApath: none
- \* TLSv1.2 (OUT), TLS handshake, Client hello (1):
- \* TLSv1.2 (IN), TLS handshake, Server hello (2):
- \* NPN, negotiated HTTP1.1
- \* TLSv1.2 (IN), TLS handshake, Certificate (11):

 $\star$  TLSv1.2 (IN), TLS handshake, Server key exchange (12):

- \* TLSv1.2 (IN), TLS handshake, Server finished (14):
- \* TLSv1.2 (OUT), TLS handshake, Client key exchange (16):
- \* TLSv1.2 (OUT), TLS change cipher, Client hello (1):
- \* TLSv1.2 (OUT), TLS handshake, Unknown (67):
- \* TLSv1.2 (OUT), TLS handshake, Finished (20):
- \* TLSv1.2 (IN), TLS change cipher, Client hello (1):
- \* TLSv1.2 (IN), TLS handshake, Finished (20):
- \* SSL connection using TLSv1.2 / ECDHE-RSA-AES256-GCM-SHA384
- \* Server certificate:
- \* subject: CN=Cisco-Enterprise-NFVIS-Self-Signed-Certificate
- \* start date: Mar 14 06:53:22 2017 GMT
- \* expire date: Mar 12 06:53:22 2027 GMT
- \* issuer: CN=Cisco-Enterprise-NFVIS-Self-Signed-Certificate
- \* SSL certificate verify result: self signed certificate (18), continuing anyway.
- \* Server auth using Basic with user 'admin'
- > PUT /api/config/system/portal HTTP/1.1
- > Host: 209.165.201.1
- > Authorization: Basic YWRtaW46Q2lzY28xMjMj
- > User-Agent: curl/7.50.1
- > Accept: \*/\*
- > Content-Type:application/vnd.yang.data+xml
- > Content-Length: 41
- \* upload completely sent off: 41 out of 41 bytes
- < HTTP/1.1 204 No Content
- < Server: nginx/1.10.1
- < Date: Tue, 14 Mar 2017 19:34:42 GMT
- < Content-Type: text/html
- < Content-Length: 0
- < Connection: keep-alive
- < Last-Modified: Tue, 14 Mar 2017 19:34:42 GMT
- < Cache-Control: private, no-cache, must-revalidate, proxy-revalidate
- < Etag: 1489-520082-470197

```
< Pragma: no-cache
```

### Example: GET Portal Access API

```
curl -v -k -u admin:Ciscol23# -X GET
'https://209.165.201.1/api/operational/system/portal/status'
Note: Unnecessary use of -X or --request, GET is already inferred.
* Trying 209.165.201.1...
```

```
* Connected to 209.165.201.1 (209.165.201.1) port 443 (#0)
* Cipher selection: ALL:!EXPORT:!EXPORT40:!EXPORT56:!aNULL:!LOW:!RC4:@STRENGTH
* successfully set certificate verify locations:
   CAfile: /etc/pki/tls/certs/ca-bundle.crt
  CApath: none
* TLSv1.2 (OUT), TLS handshake, Client hello (1):
* TLSv1.2 (IN), TLS handshake, Server hello (2):
* NPN, negotiated HTTP1.1
* TLSv1.2 (IN), TLS handshake, Certificate (11):
* TLSv1.2 (IN), TLS handshake, Server key exchange (12):
* TLSv1.2 (IN), TLS handshake, Server finished (14):
* TLSv1.2 (OUT), TLS handshake, Client key exchange (16):
* TLSv1.2 (OUT), TLS change cipher, Client hello (1):
* TLSv1.2 (OUT), TLS handshake, Unknown (67):
* TLSv1.2 (OUT), TLS handshake, Finished (20):
* TLSv1.2 (IN), TLS change cipher, Client hello (1):
* TLSv1.2 (IN), TLS handshake, Finished (20):
* SSL connection using TLSv1.2 / ECDHE-RSA-AES256-GCM-SHA384
* Server certificate:
  subject: CN=Cisco-Enterprise-NFVIS-Self-Signed-Certificate
  start date: Mar 14 06:53:22 2017 GMT
   expire date: Mar 12 06:53:22 2027 GMT
  issuer: CN=Cisco-Enterprise-NFVIS-Self-Signed-Certificate
* SSL certificate verify result: self signed certificate (18), continuing anyway.
* Server auth using Basic with user 'admin'
> GET /api/operational/system/portal/status HTTP/1.1
> Host: 209.165.201.1
> Authorization: Basic YWRtaW46Q2lzY28xMjMj
> User-Agent: curl/7.50.1
> Accept: */*
< HTTP/1.1 200 OK
< Server: nginx/1.10.1
< Date: Tue, 14 Mar 2017 19:35:05 GMT
< Content-Type: application/vnd.yang.data+xml
< Transfer-Encoding: chunked
< Connection: keep-alive
< Cache-Control: private, no-cache, must-revalidate, proxy-revalidate
< Pragma: no-cache
```

## System Log APIs

| Action                                         | Method | Payload<br>Required | ΑΡΙ                                   |
|------------------------------------------------|--------|---------------------|---------------------------------------|
| To set system logs                             | POST   | Yes                 | /api/operations/system/set-log        |
| To get the system log<br>configuration details | GET    | No                  | /api/operational/system/logging-level |

### Example for System Log Payload

```
<input>
<logtype>all</logtype>
<level>warning</level>
</input>
```

| Property | Туре   | Description                                                                                                    | Mandatory/Default Value |
|----------|--------|----------------------------------------------------------------------------------------------------|-------------------------|
| logtype  | String | <ul> <li>Type of the log. There are two types:<br/>configuration and operational. You can<br/>specify one of the following:</li> <li>configuration</li> <li>operational</li> <li>all (includes both configuration and<br/>opeartional logs)</li> </ul> | Yes                     |
| level    | String | Indicates the log level.<br>The supported log levels are: debug, info,<br>warning, error, and critcal.<br><b>Note</b> The info and warning log<br>levels are set by default<br>respectively for the<br>configuration and                               | Yes                     |
|          |        | operational log types. You<br>can change them as<br>required. However, the<br>change to the log level is not<br>persisted across a reboot.<br>After a reboot, the default<br>log levels are used.                                                      |                         |

#### Table 20: Payload Description for Setting Log Level

## Example: POST System Log API

```
curl -k -v -u admin:Cisco123# -H Accept:application/vnd.yang.data+xml -H
Content-Type:application/vnd.yang.data+xml -X
POST https://209.165.201.1/api/operations/system/set-log -d
'<input><logtype>all</logtype><level>warning</level></input>'
   Trying 209.165.201.1...
* Connected to 209.165.201.1 (209.165.201.1) port 443 (#0)
* Cipher selection: ALL:!EXPORT:!EXPORT40:!EXPORT56:!aNULL:!LOW:!RC4:@STRENGTH
* successfully set certificate verify locations:
   CAfile: /etc/pki/tls/certs/ca-bundle.crt
 CApath: none
* TLSv1.0 (OUT), TLS handshake, Client hello (1):
* TLSv1.0 (IN), TLS handshake, Server hello (2):
* TLSv1.0 (IN), TLS handshake, Certificate (11):
* TLSv1.0 (IN), TLS handshake, Server key exchange (12):
* TLSv1.0 (IN), TLS handshake, Server finished (14):
* TLSv1.0 (OUT), TLS handshake, Client key exchange (16):
* TLSv1.0 (OUT), TLS change cipher, Client hello (1):
* TLSv1.0 (OUT), TLS handshake, Finished (20):
* TLSv1.0 (IN), TLS change cipher, Client hello (1):
* TLSv1.0 (IN), TLS handshake, Finished (20):
* SSL connection using TLSv1.0 / DHE-RSA-AES256-SHA
* Server certificate:
```

```
* subject: CN=Cisco-Enterprise-NFVIS-Self-Signed-Certificate
* start date: Dec 8 07:50:20 2016 GMT
* expire date: Dec 6 07:50:20 2026 GMT
* issuer: CN=Cisco-Enterprise-NFVIS-Self-Signed-Certificate
  SSL certificate verify result: self signed certificate (18), continuing anyway.
* Server auth using Basic with user 'admin'
> POST /api/operations/system/set-log HTTP/1.1
> Host: 209.165.201.1
> Authorization: Basic YWRtaW46Q2lzY28xMjMj
> User-Agent: curl/7.49.1
> Accept:application/vnd.yang.data+xml
> Content-Type:application/vnd.yang.data+xml
> Content-Length: 59
* upload completely sent off: 59 out of 59 bytes
< HTTP/1.1 204 No Content
< Server: nginx/1.6.3
< Date: Thu, 05 Jan 2017 03:49:32 GMT
< Content-Type: text/html
< Content-Length: 0
< Connection: keep-alive
< Cache-Control: private, no-cache, must-revalidate, proxy-revalidate
< Pragma: no-cache
```

## **Example: GET System Log API**

```
curl -k -v -u admin:Cisco123# -H Accept:application/vnd.yang.data+xml -H
Content-Type:application/vnd.yang.data+xml -X
GET https://209.165.201.1/api/operational/system/logging-level
    Trying 209.165.201.1...
* Connected to 209.165.201.1 (209.165.201.1) port 443 (#0)
* Cipher selection: ALL:!EXPORT:!EXPORT40:!EXPORT56:!aNULL:!LOW:!RC4:@STRENGTH
* successfully set certificate verify locations:
   CAfile: /etc/pki/tls/certs/ca-bundle.crt
  CApath: none
* TLSv1.0 (OUT), TLS handshake, Client hello (1):
* TLSv1.0 (IN), TLS handshake, Server hello (2):
* TLSv1.0 (IN), TLS handshake, Certificate (11):
* TLSv1.0 (IN), TLS handshake, Server key exchange (12):
* TLSv1.0 (IN), TLS handshake, Server finished (14):
* TLSv1.0 (OUT), TLS handshake, Client key exchange (16):
* TLSv1.0 (OUT), TLS change cipher, Client hello (1):
* TLSv1.0 (OUT), TLS handshake, Finished (20):
* TLSv1.0 (IN), TLS change cipher, Client hello (1):
* TLSv1.0 (IN), TLS handshake, Finished (20):
* SSL connection using TLSv1.0 / DHE-RSA-AES256-SHA
* Server certificate:
* subject: CN=Cisco-Enterprise-NFVIS-Self-Signed-Certificate
* start date: Dec 8 07:50:20 2016 GMT
  expire date: Dec 6 07:50:20 2026 GMT
   issuer: CN=Cisco-Enterprise-NFVIS-Self-Signed-Certificate
   SSL certificate verify result: self signed certificate (18), continuing anyway.
* Server auth using Basic with user 'admin'
> GET /api/operational/system/logging-level HTTP/1.1
> Host: 209.165.201.1
> Authorization: Basic YWRtaW46Q2lzY28xMjMj
> User-Agent: curl/7.49.1
> Accept:application/vnd.yang.data+xml
```

```
> Content-Type:application/vnd.yang.data+xml
```

## **DPDK Support APIs**

| Action                           | Method | Payload<br>Required | ΑΡΙ                                                 |
|----------------------------------|--------|---------------------|-----------------------------------------------------|
| To enable DPDK and VM migration  | POST   | Yes                 | /api/config/system/settings/                        |
| To Disable DPDK (in error state) | DELETE | No                  | /api/config/system/settings/dpdk                    |
| To get the status of DPDK        | GET    | No                  | /api/operational/system/settings-native/dpdk-status |

Table 21: Payload Description for DPDK Support

| Property | Туре   | Description           | Mandatory/Default Value |
|----------|--------|-----------------------|-------------------------|
| dpdk     | String | Specify enabling DPDK | Yes                     |

### **Example : POST to enable DPDK**

```
curl -k -v -u admin:admin -H "Accept:application/vnd.yang.data+json" -H
"Content-Type:application/vnd.yang.data+json" -X POST
https://localhost/api/config/system/settings/
--data '{"dpdk": "enable"}'
```

### **Example: DELETE to disable DPDK**

curl -k -v -u admin:admin -X DELETE https://localhost/api/config/system/settings/dpdk

### **Example: GET to get the status of DPDK:**

```
curl -k -v -u admin:admin -X GET
https://localhost/api/operational/system/settings-native/dpdk-status
```

# **Backup and Restore APIs**

### **Backup APIs**

| Action                                      | Method | Payload<br>Required | ΑΡΙ                                                      |
|---------------------------------------------|--------|---------------------|----------------------------------------------------------|
| To start configuration-only backup          | POST   | Yes                 | /api/operations/hostaction/backup/configuration-only/    |
| To start<br>configuration-and-vms<br>backup | POST   | Yes                 | /api/operations/hostaction/backup/configuration-and-vms/ |

### Table 22: Payload Description for Setting Log Level

| Property  | Туре   | Description                            | Mandatory/Default Value |
|-----------|--------|----------------------------------------|-------------------------|
| file-path | String | Path representing location to the file | Yes                     |

### **Example**: POST to start a configuration-only backup

```
curl -k -v -u admin:admin -H "Accept:application/vnd.yang.data+json" -H
"Content-Type:application/vnd.yang.data+json" -X POST
https://localhost/api/operations/hostaction/backup/configuration-only/
--data '{"input": {"file-path": "intdatastore:sample.bkup"}}'
```

### **Example**: POST to start configuration-and-vms backup:

```
curl -k -v -u admin:admin -H "Accept:application/vnd.yang.data+json" -H
"Content-Type:application/vnd.yang.data+json" -X POST
https://localhost/api/operations/hostaction/backup/configuration-and-vms/
--data '{"input": {"file-path": "intdatastore:sample.bkup"}}'
```

### **Restore APIs**

| Action                                 | Method | Payload<br>Required | ΑΡΙ                                 |
|----------------------------------------|--------|---------------------|-------------------------------------|
| To start restore from a backup package | POST   | Yes                 | /api/operations/hostaction/restore/ |

### Table 23: Payload Description for Setting Log Level

| Property       | Туре   | Description                                                                                 | Mandatory/Default Value |
|----------------|--------|---------------------------------------------------------------------------------------------|-------------------------|
| restore-option | String | Option to restore without connectivity<br>settings. Accepted values:<br>except-connectivity | No                      |

**Example**: To start a restore

```
curl -k -v -u admin:admin -H "Accept:application/vnd.yang.data+json" -H
"Content-Type:application/vnd.yang.data+json" -X POST
https://localhost/api/operations/hostaction/restore/
--data '{"input": {"file-path": "intdatastore:sample.bkup"}}'
```

**Example**: To start a restore while preserving connectivity settings:

```
curl -k -v -u admin:admin -H "Accept:application/vnd.yang.data+json" -H
"Content-Type:application/vnd.yang.data+json" -X POST
https://localhost/api/operations/hostaction/restore/
--data '{"input": {"restore-option": "except-connectivity", "file-path":
"intdatastore:sample.bkup"}
```

# **Route Distribution APIs**

| Action                                     | Method | Payload<br>Required | ΑΡΙ                                  |
|--------------------------------------------|--------|---------------------|--------------------------------------|
| To configure route distribution            | POST   | Yes                 | /api/config/route-distributions      |
| To update route distribution configuration | GET    | No                  | /api/config/route-distributions?deep |
| To delete route distribution configuration | DELETE | No                  | /api/config/route-distributions      |
| To get route distribution state data       | GET    | No                  | /api/operational/route-distributions |

#### Example for route distribution payload

```
<route-distribute>
<neighbor-address>172.25.221.106</neighbor-address>
<local-bridge>wan-br</local-bridge>
<local-as>65000</local-as>
<remote-as>65000</remote-as>
<network-subnet>
<subnet>10.20.0.0/24</subnet>
</network-subnet>
</route-distribute>
```

Table 24: Payload Description for Route Distribution

| Property         | Туре   | Description                                      | Mandatory/Default Value |
|------------------|--------|--------------------------------------------------|-------------------------|
| neighbor-address | String | Neighbor IPv4 address secure overlay connection. | Yes                     |
| local-address    | String | Local IPv4 address                               | No                      |
| local-bridge     | String | Local bridge name for overlay (default wan-br)   | No                      |

| local-as       | String | Local autonomous system number                                                              | Yes |
|----------------|--------|---------------------------------------------------------------------------------------------|-----|
| remote-as      | String | Remote autonomous system number                                                             | Yes |
| router-id      | String | Local router id IP address                                                                  | No  |
| network-subnet | String | List of subnets to be announced.<br>H.H.H.H/N<br>(atleast one subnet needs to be announced) | Yes |
| next-hop       | String | IPv4 address of any local interface                                                         | No  |

Example: POST create route distribution

```
curl -k -v -u "admin:admin" -H Accept:application/vnd.yang.data+xml -H
Content-Type:application/vnd.yang.data+xml -X POST
https://209.165.201.1/api/config/route-distributions -d
Votedshibt=vijloradies702521.1K/eijloradies/calhidpaths/calhidpaths/maths702500/24/shats/calkints/calhidpaths702500/24/shats/calkints/calhidpaths702500/24/shats/calkints/calkin
```

#### **Example**: GET update route distribution

```
curl -k -v -u "admin:admin" -H Accept:application/vnd.yang.data+xml -H
Content-Type:application/vnd.yang.data+xml -X PUT
https://209.165.201.1/api/config/route-distributions/route-distribute/172.25.221.106 -d
Vote:https://2010/24/shot/config/route-distributions/route-distribute/172.25.221.106 -d
```

Example: GET route distributions state information

curl -k -v -u "admin:admin" -X GET "https://209.165.201.1/api/operational/route-distributions?deep"

**Example**: DELETE all route distributions

curl -k -v -u "admin:admin" -X DELETE "https://209.165.201.1/api/config/route-distributions"

# **Dynamic SR-IOV APIs**

| Action                                   | Method | Payload<br>Required | API                                            |
|------------------------------------------|--------|---------------------|------------------------------------------------|
| To enable SR-IOV                         | PUT    | Yes                 | /api/config/pnics/pnic/eth0-1/sriov/numvfs     |
| To set switchmode                        | PUT    | No                  | /api/config/pnics/pnic/eth0-1/sriov/switchmode |
| To disable SR-IOV                        | DELETE | No                  | /api/config/pnics/pnic/eth0-1/sriov            |
| To get SR-IOV operational data           | GET    | No                  | /api/operational/pnics/pnic/eth0-1/sriov       |
| To create SR-IOV network with trunk mode | POST   | Yes                 | /api/config/networks                           |

| Action                                    | Method | Payload<br>Required | ΑΡΙ                                         |
|-------------------------------------------|--------|---------------------|---------------------------------------------|
| To create SR-IOV network with access mode | POST   | Yes                 | /api/config/networks                        |
| To delete SR-IOV network                  | DELETE | No                  | /api/config/networks/network/eth0-1-SRIOV-1 |

#### **Example**: PUT enable SR-IOV

curl -k -v -u admin:admin -H Accept:application/vnd.yang.data+xml -H Content-Type:application/vnd.yang.data+xml -X PUT https://209.165.201.1/api/config/pnics/pnic/eth0-1/sriov/numvfs --data '<numvfs>1</numvfs>'

#### **Example**: DELETE disable SR-IOV

```
curl -k -v -u admin:admin -H Accept:application/vnd.yang.data+xml -H
Content-Type:application/vnd.yang.data+xml -X DELETE
https://209.165.201.1/api/config/pnics/pnic/eth0-1/sriov
```

#### **Example**: GET SR-IOV operational data

curl -k -v -u admin:admin -H Accept:application/vnd.yang.data+xml -H Content-Type:application/vnd.yang.data+xml -X GET https://209.165.201.1/api/operational/pnics/pnic/eth0-1/sriov

#### Example: POST create SR-IOV network with trunk mode

```
curl -k -v -u admin:admin -H Accept:application/vnd.yang.data+xml -H
Content-Type:application/vnd.yang.data+xml -X POST https://209.165.201.1/api/config/networks
        --data '<network><name>eth0-1-SRIOV-1</name><sriov>true</sriov></network>'
```

#### **Example**: POST create SR-IOV network with access mode

```
curl -k -v -u admin:admin -H Accept:application/vnd.yang.data+xml -H
Content-Type:application/vnd.yang.data+xml -X POST https://209.165.201.1/api/config/networks
--data
```

'<network><name>eth0-1-SRIOV-1</name><sriov>true</sriov><trunk>false</trunk><vlan>30</vlan></network>'

### Example: DELETE SR-IOV network

```
curl -k -v -u admin:admin -H Accept:application/vnd.yang.data+xml -H
Content-Type:application/vnd.yang.data+xml -X DELETE
https://209.165.201.1/api/config/networks/network/eth0-1-SRIOV-1
```